# Deantron 鼎创智能设备

智能环境系统安装及调试指导

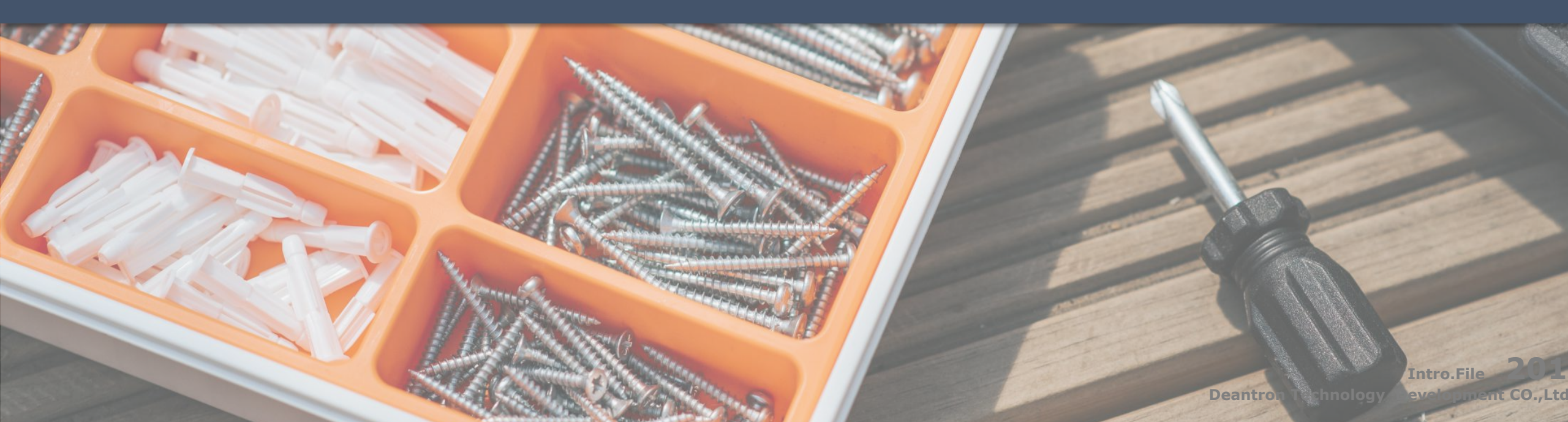

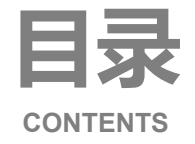

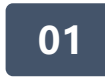

### 智能环境系统设备总览

Overview of intelligent lighting system equipment

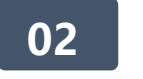

#### 智能环境系统设备基本操作 Basic operation of lighting system equipment

03

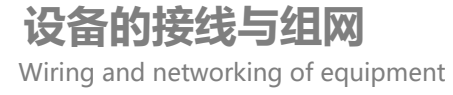

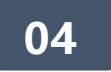

### 设备的安装和调试

Installation and commissioning of equipment

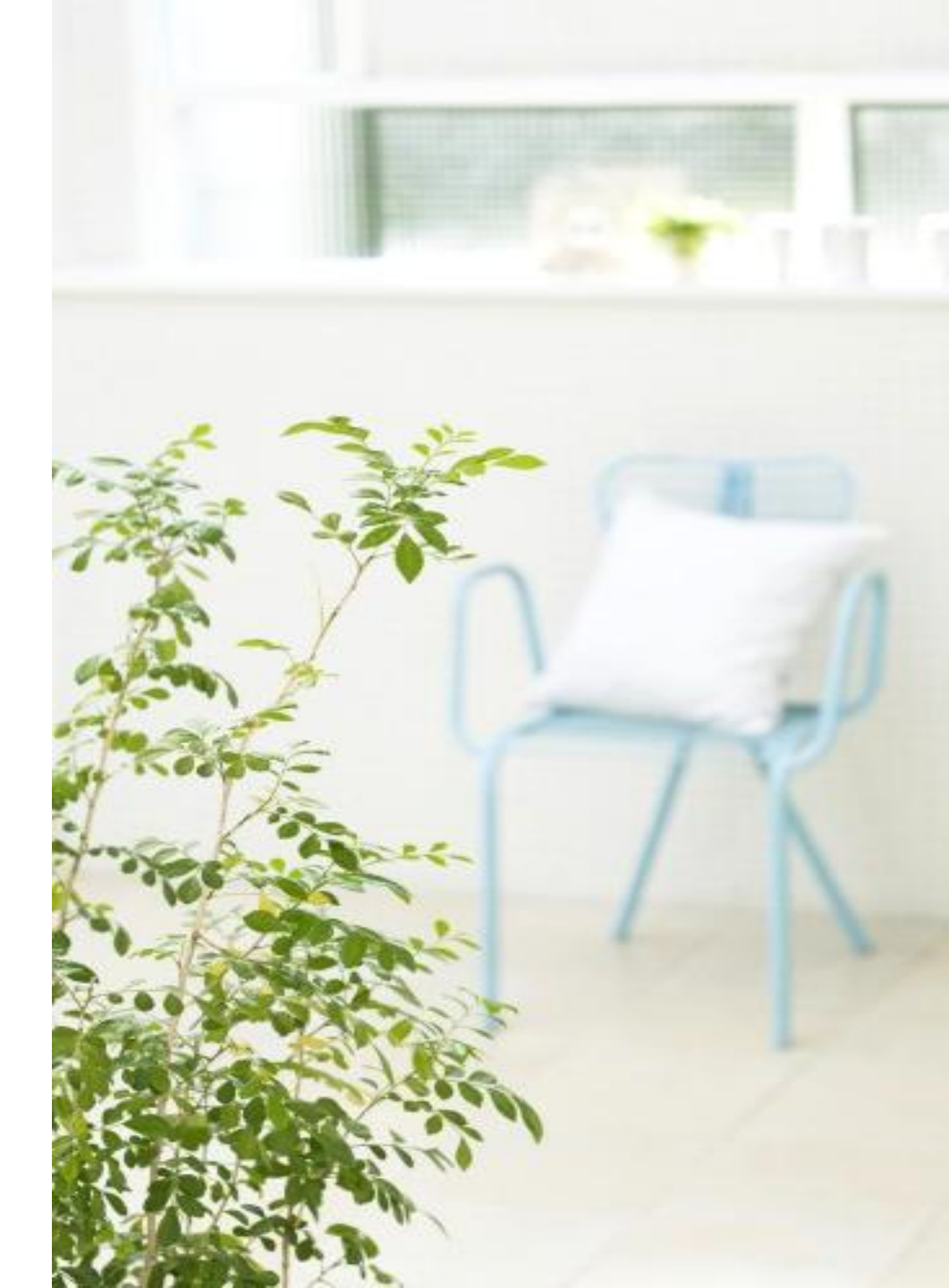

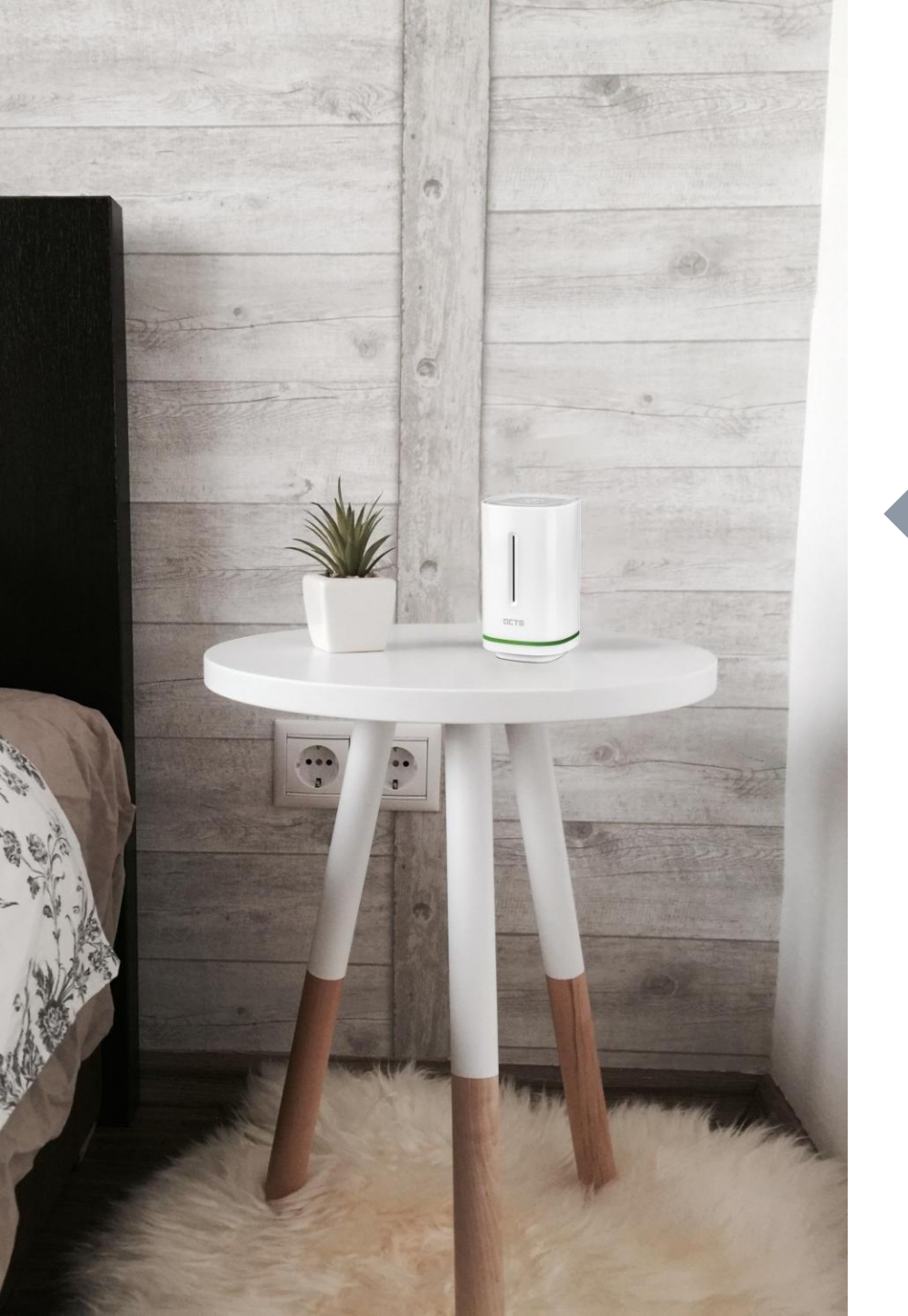

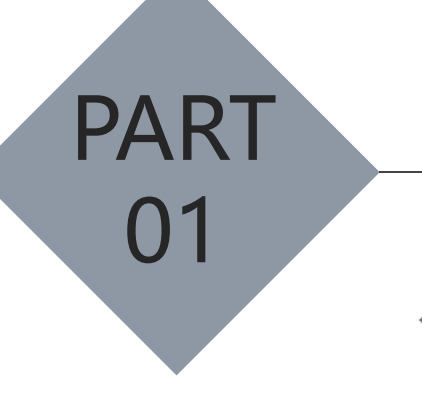

## 智能环境系统设备总览

iNod爱诺得系列设备

DCTG杜卡特系列设备

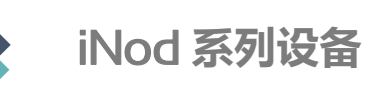

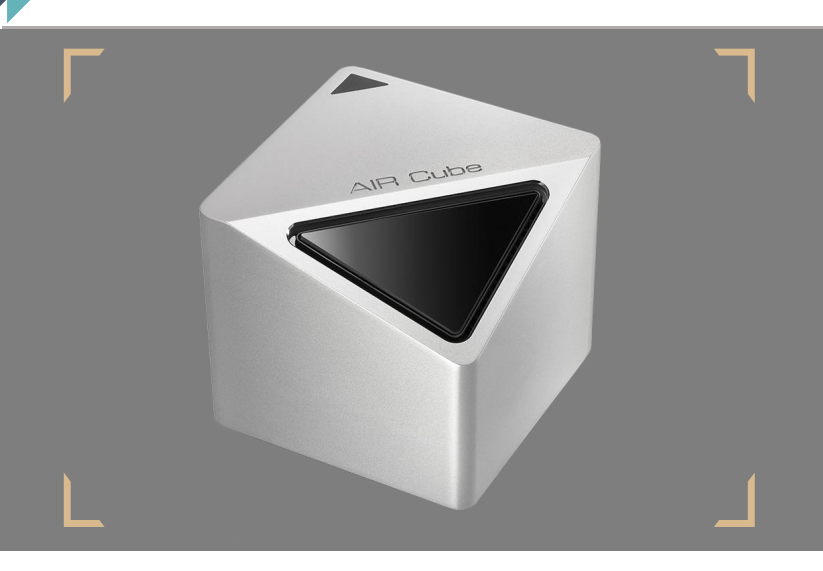

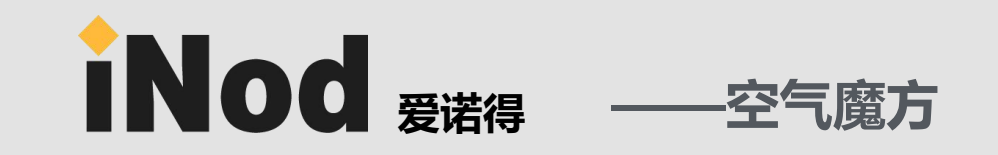

空气魔方为即插即用型的空气检测设备,采用wifi的通讯方式,能实现六大环境数据的实时 精准监测,内置红外学习功能,使其能联动控制各种环境设备,实现智能场景操控。

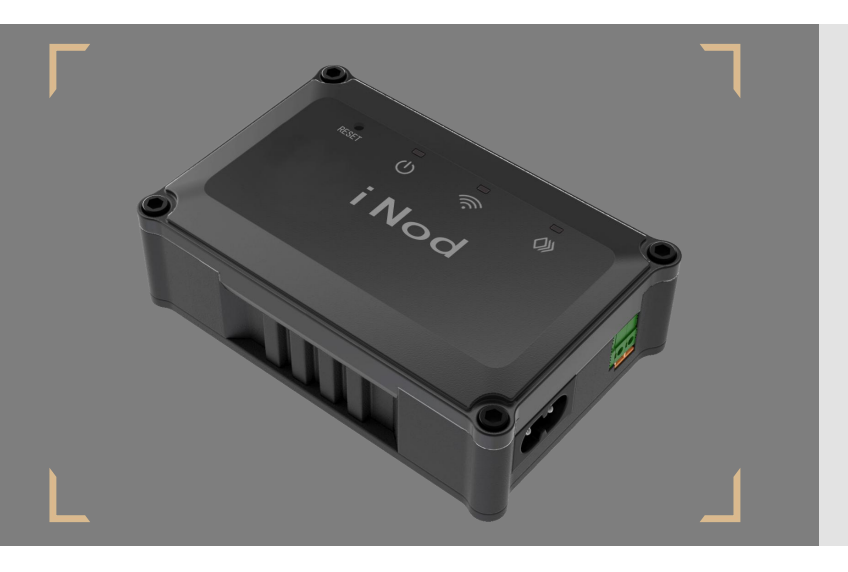

# ▶ NOD <sub>爰诺得</sub> ——中央空调智能控制终端

中央空调控制终端,可连接中央空调或新风系统,实现传统中央空调或新风的智能化控制, 实现自动场景,远程遥控等功能。(支持品牌为:大金/东芝/日立/三菱电机/三菱重工)

iNod <sub>爱诺得</sub> 尺寸及参数

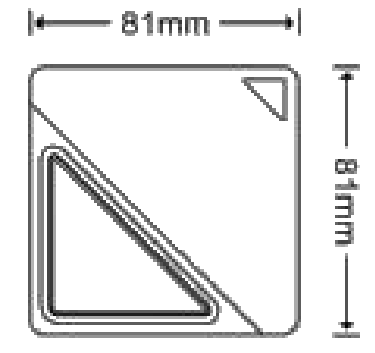

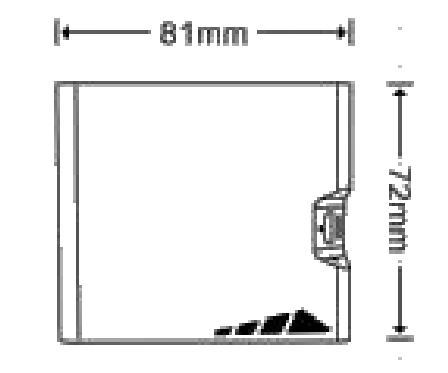

可选颜色:

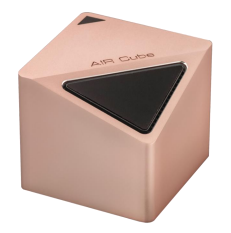

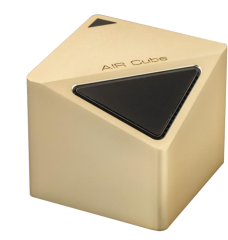

玫瑰金 Rose Gold

香槟金 Golden

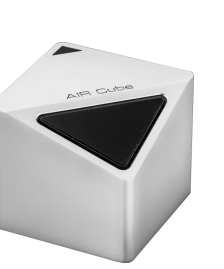

银色 Silvery

产品尺寸: 72 x 81 x 81mm

供电方式: 5V2A Micro USB供电 2000mAh锂电池

测定功耗:工作≤1W,待机≤0.1W

设备联接:Wifi

表面处理:氧化铝金属外壳, cnc一体成型

通讯协议: Wi-Fi IEEE802.11b/g/n

无线频率: 2.4GHz

CO<sub>2</sub>模块: 0~9999ppm, 精度±75ppm

PM2.5模块: 0-500µg, 分辨率1µg/m<sup>3</sup>

温度模块:0℃—70℃,精度±0.2℃

甲醛模块: 4个标准等级, 0-6ppm

光照模块:5个照度等级

湿度模块: 0-100RH, 分辨率1%RH

### iNod <sub>爱诺得</sub> 尺寸及参数

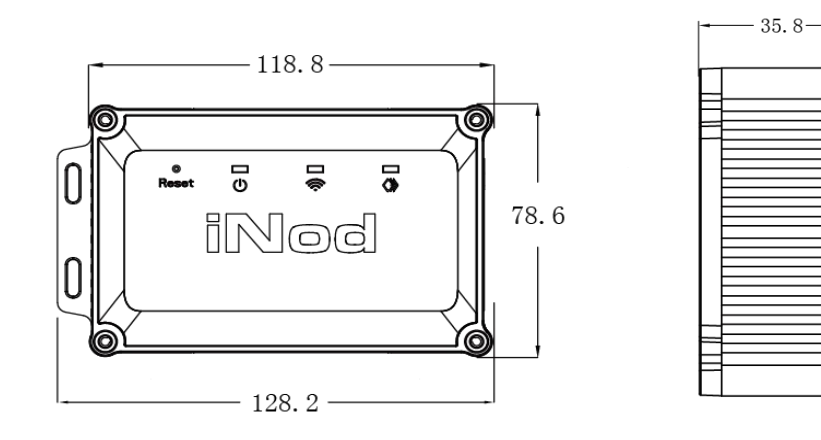

产品尺寸: 128 x 79 x 36mm 表面处理:塑料ABS+PC,铝型材 测定功耗:待机≤1W,工作≤5W 供电方式: 220V AC/50Hz 安装方式:内机2芯信号线连接设备端口 无线通讯协议:Wi-Fi IEEE802.11b/g/n 支持品牌: 大金/东芝/日立/三菱电机/三菱重工 (具体型号请见Deantron智能家居产品名录) 工作温度: 0℃-50℃

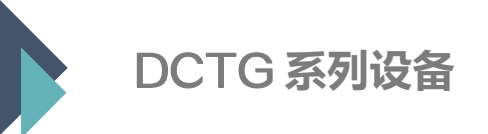

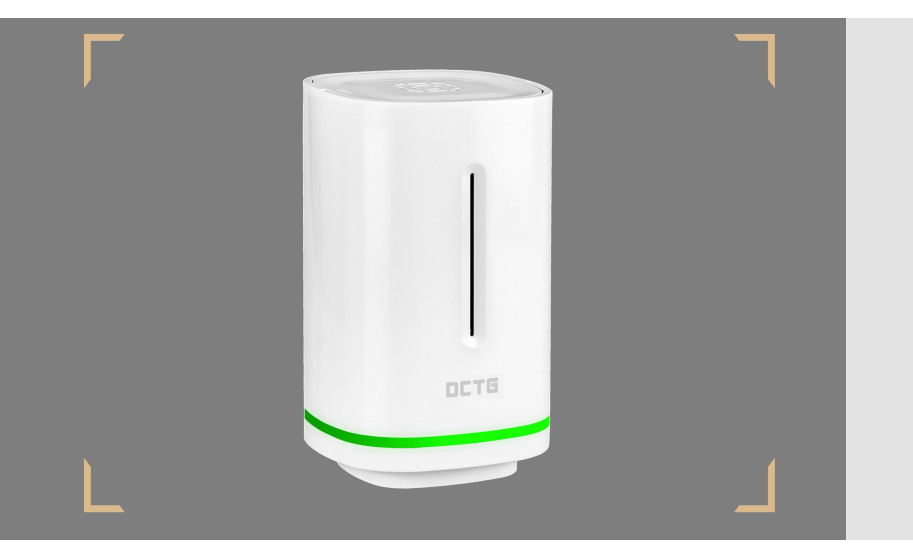

DCTG <sub>杜卡特</sub> ——空气盒子

空气盒子为即插即用型的空气检测设备,采用wifi的通讯方式,能实现五大环境数据的实时 精准监测,内置红外学习功能,使其能联动控制各种环境设备,实现智能场景操控。

### **口 二 丁 G** 杜卡特 尺寸及参数

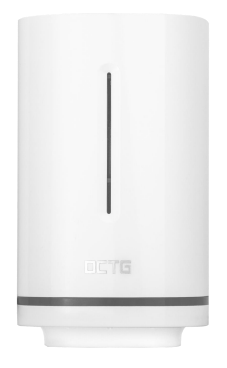

珍珠白 Wihte

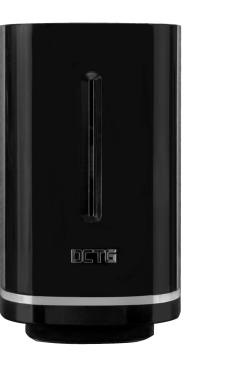

星空黑 Black

| 产品尺寸:72 x 81 x 81mm         | CO2模块: 0~9999ppm, 精度±75ppm         |
|-----------------------------|------------------------------------|
| 供电方式: 5V2A Micro USB供电 2000 | )mAh锂电池  PM2.5模块:0-500µg,分辨率1µg/m³ |
| 测定功耗:工作≤1W,待机≤0.1W          | 温度模块:0℃—70℃,精度±0.2℃                |
| 设备联接:Wifi                   | 甲醛模块:4个标准等级,0-6ppm                 |
| 表面处理:氧化铝金属外壳, cnc一体成        | 型 光照模块:5个照度等级                      |
| 通讯协议:Wi-Fi IEEE802.11b/g/n  | 湿度模块: 0-100RH, 分辨率1%RH             |
| 无线频率: 2.4GHz                |                                    |

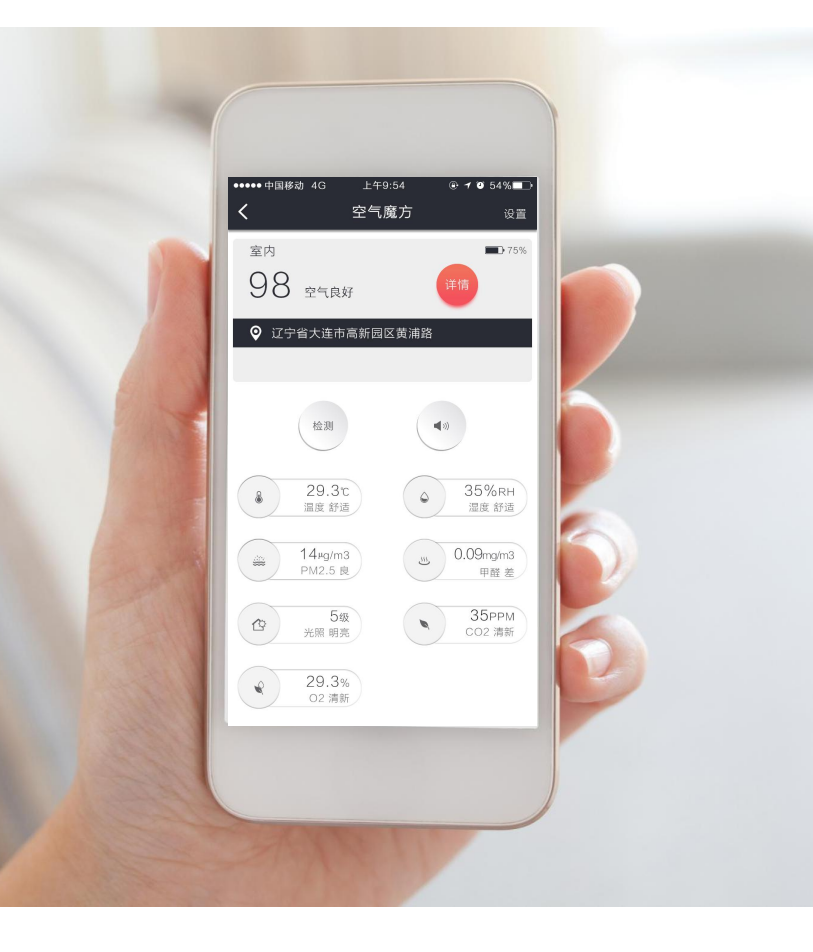

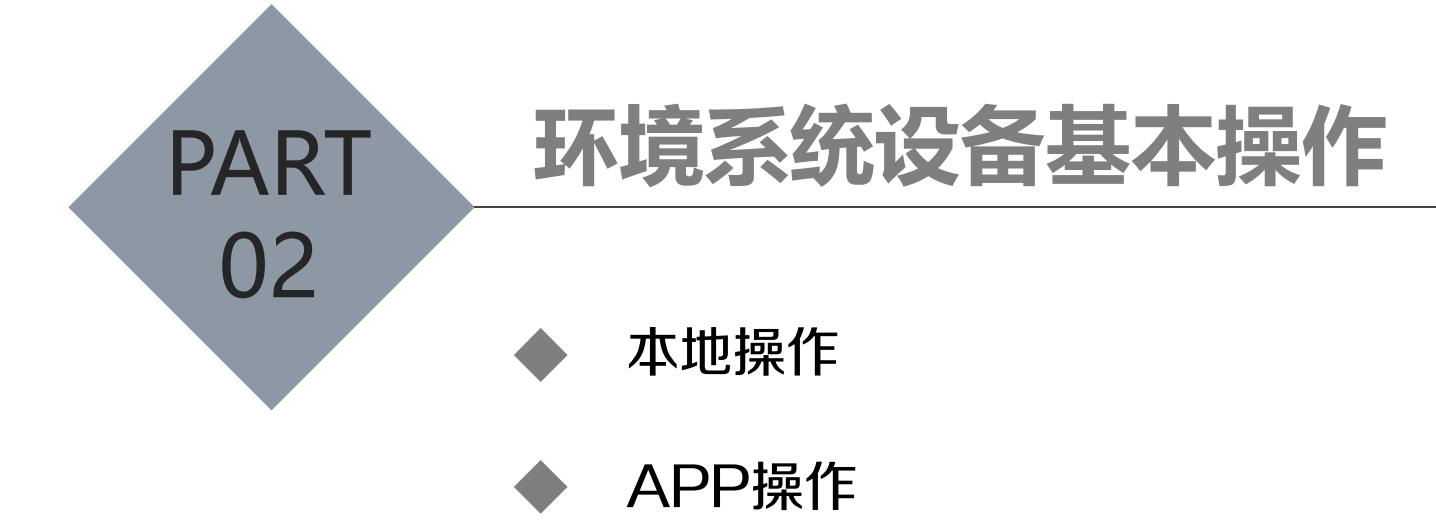

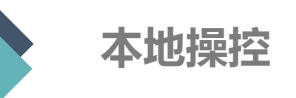

本地控制

### 其他几个设备的控制方式需要外协画图

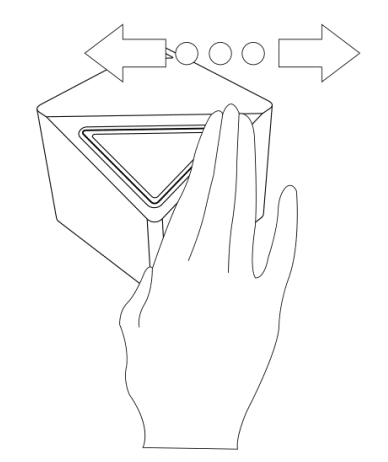

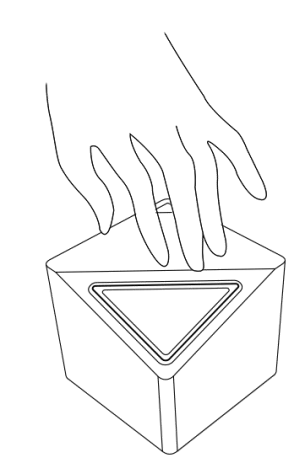

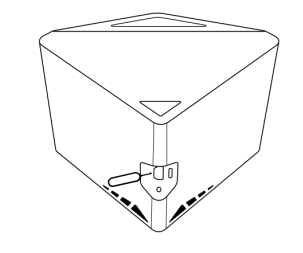

手势隔空滑动, 切换页面显示内容

向下按压,进行语音播报

向下按压,进行语音播报

空气盒子和空气魔方的控制

●●●●● 中国移动 4G

<

选择设备

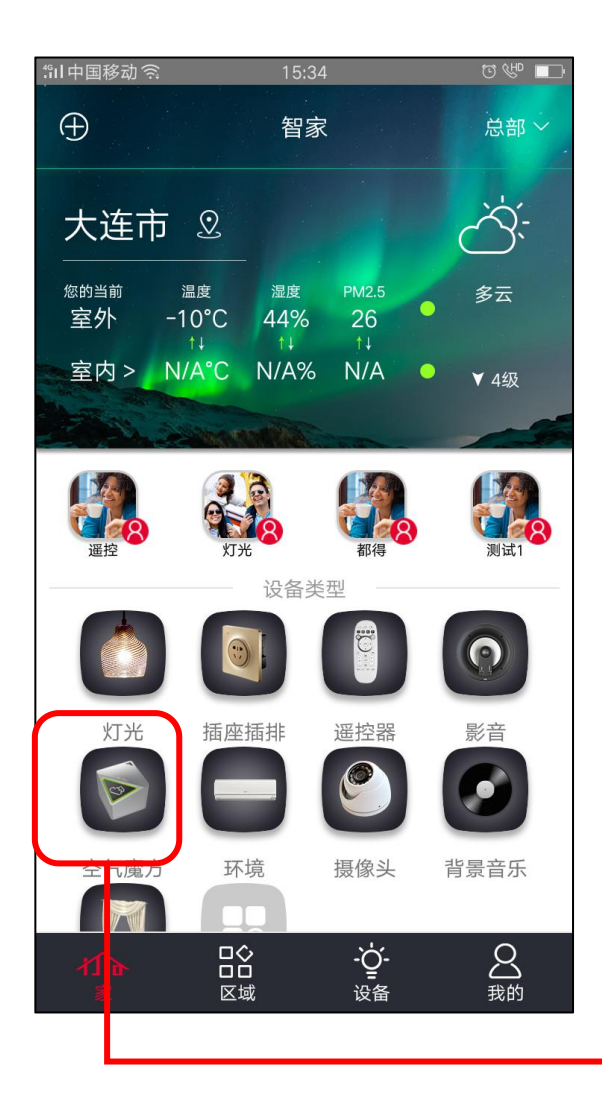

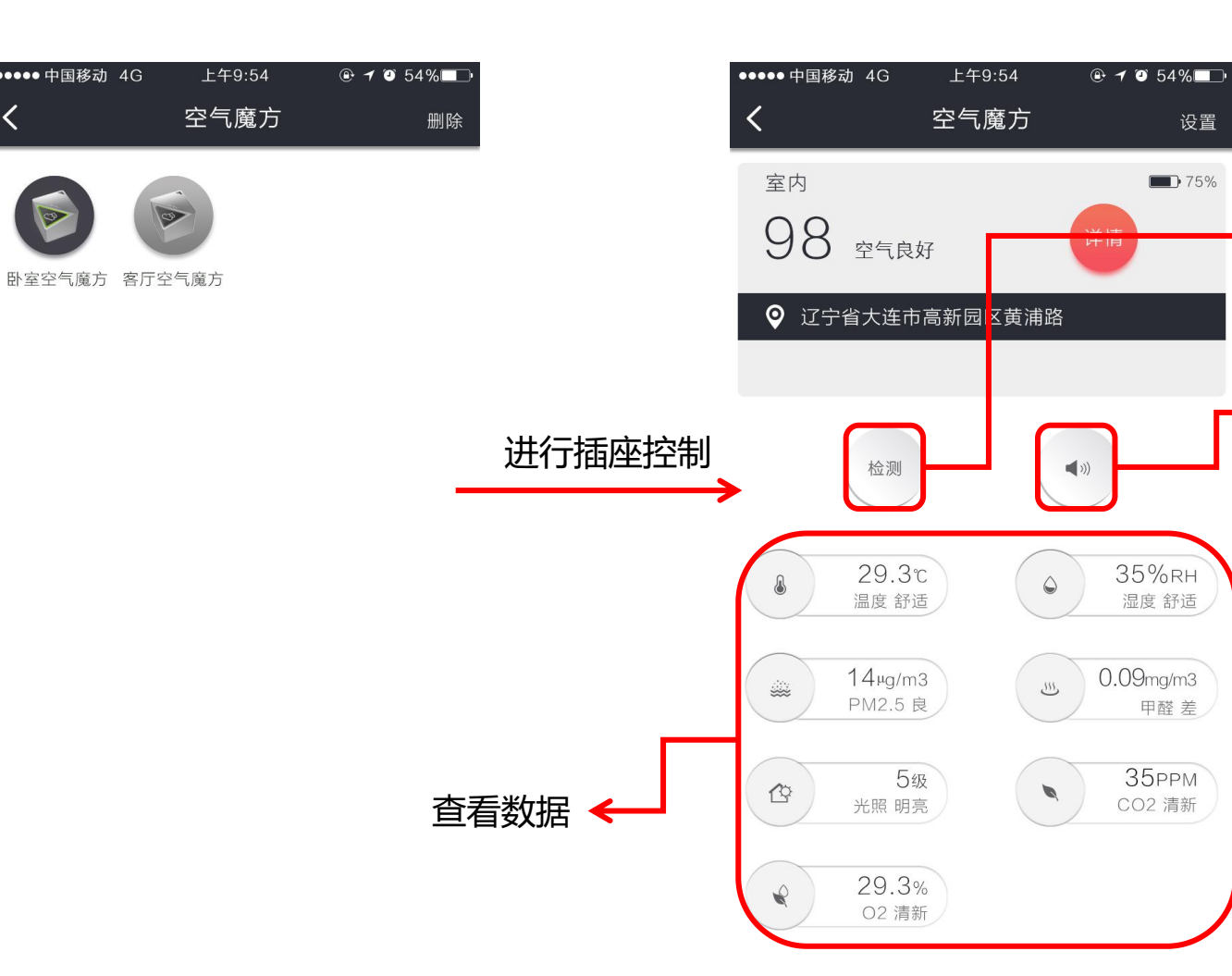

检测

语音 播报

中央空调智能控制终端的控制

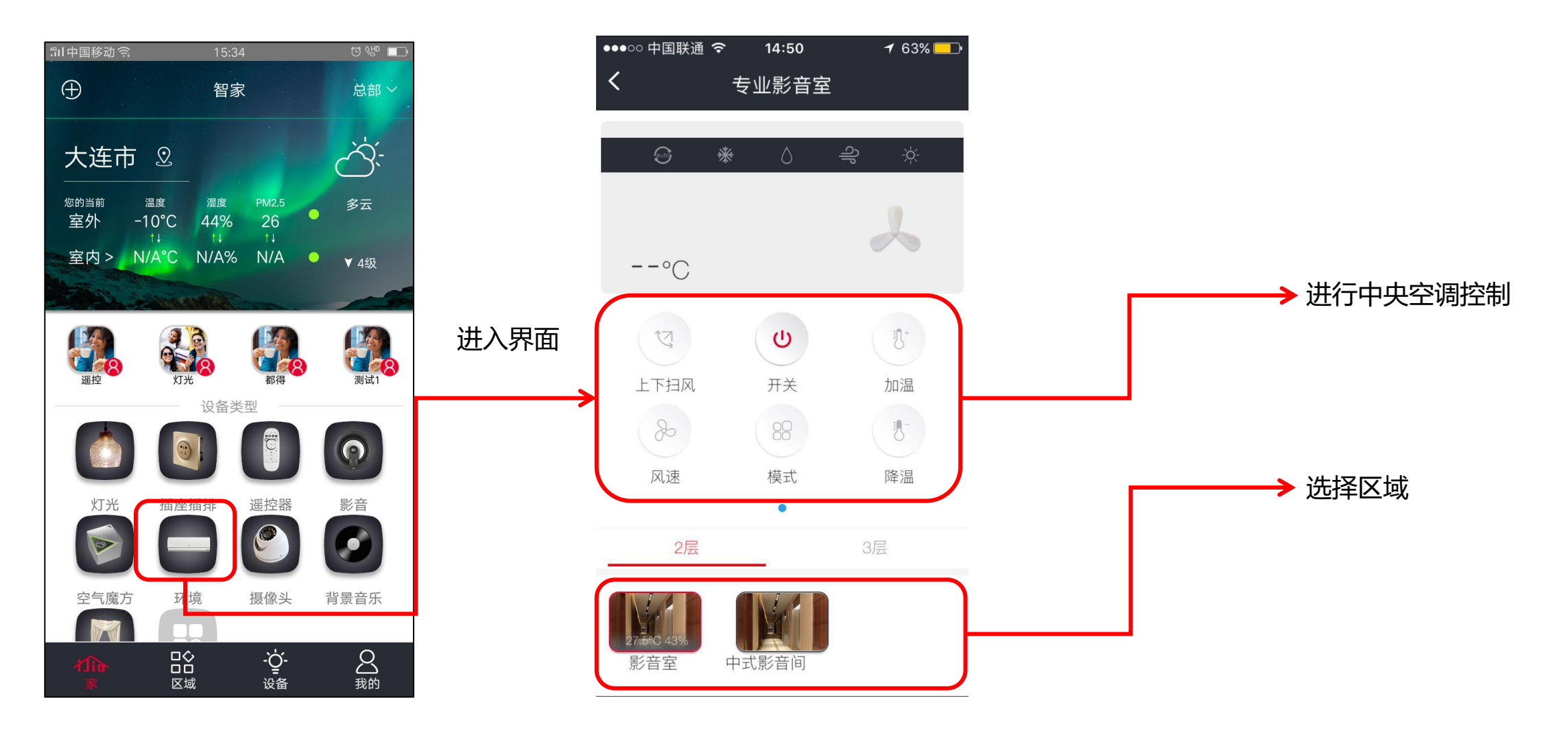

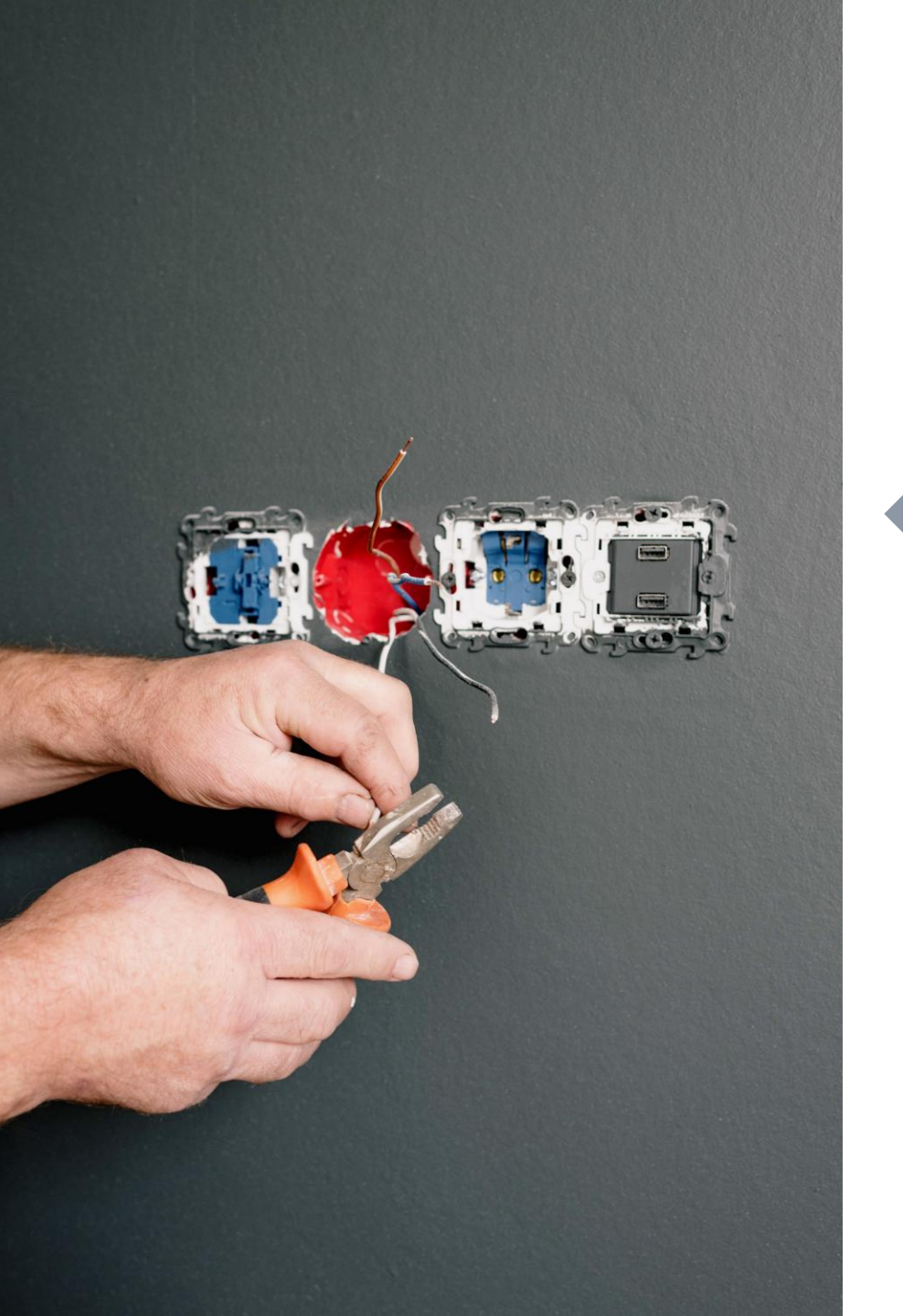

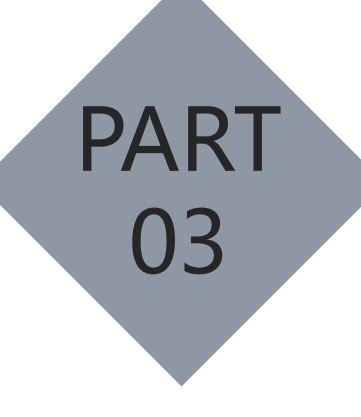

### 设备的组网和接线

设备的组网方式

- ▶ 设备的接线方式
  - ◆ 单设备接线方式
  - ◆ 多设备连接方式

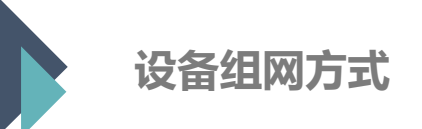

空气魔方和空气盒子为即插即用产品,使用时需要朝向需红外遥控的设备。

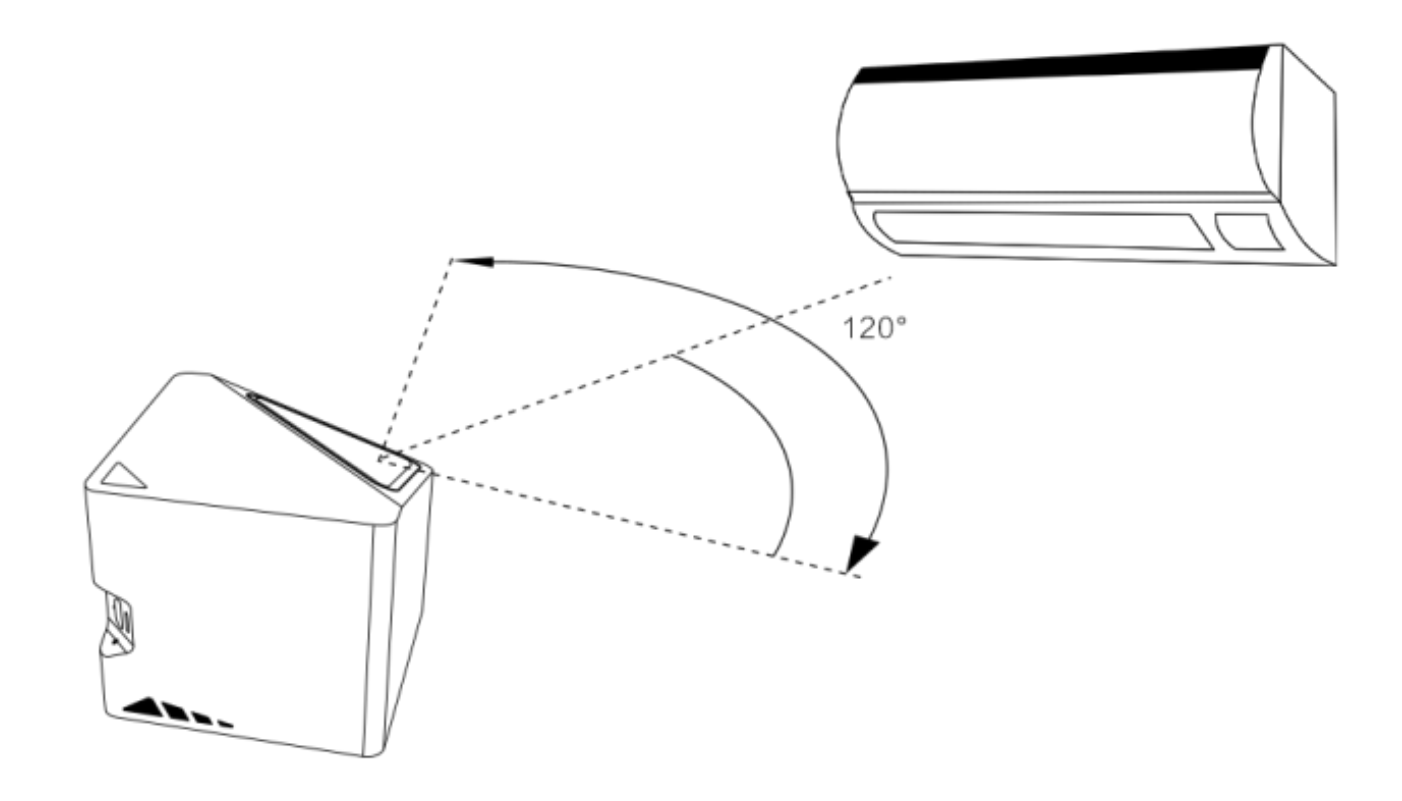

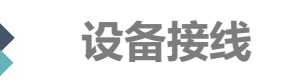

中央空调智能控制终端需要通过RS485线,将其连接至中央空调的任意内机,具体连接方式详见中央空调 智能控制终端安装说明。

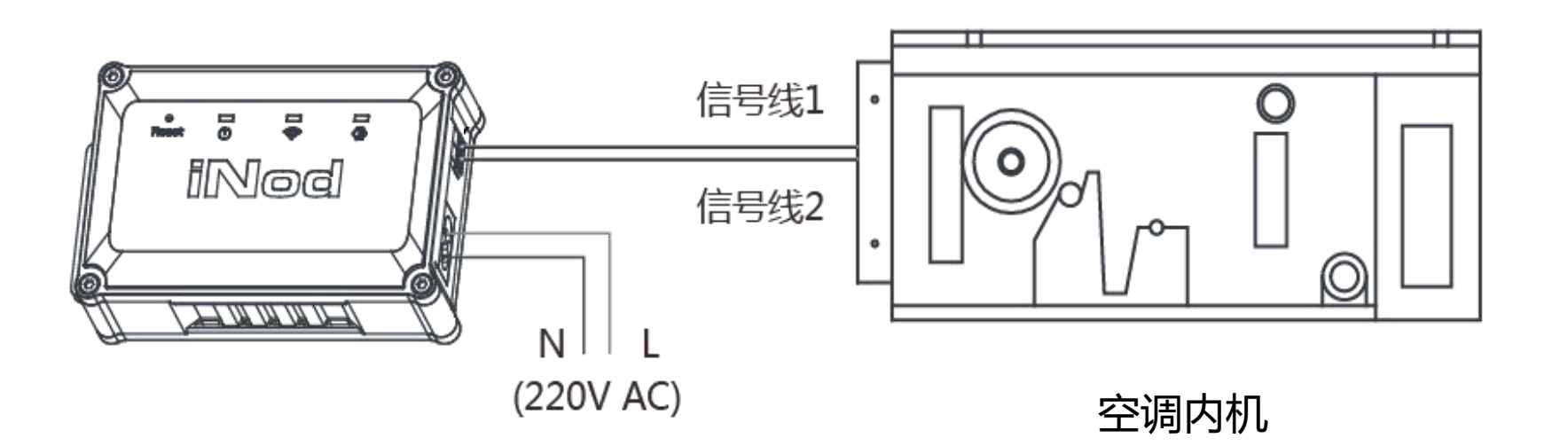

(接线之需要进行空调面板的设置,不同型号的设置方式不同,详细请见安装和配置说明)

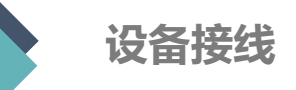

大金空调接线

1.检查大金空调室内机或室外机是否有 F1 / F2 接口 (无此接口无法进行网络通信)

2.连接通信线(有a和b两种方法):

a.室外机:从室外机F1/F2接口,连接通信线(网线或485通信线),至预留的空调控制器处,以备后续使用。 b.室内机:从室内机F1/F2接口,连接通信线(网线或485通信线),至预留的空调控制器处,以备后续使用。

3.预留电源:本产品在预留的空调控制器处需要有电源供电,(插座或零火线均可)。

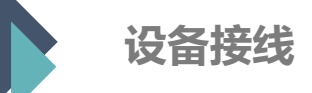

东芝空调接线

1.检查东芝空调室内机或室外机是否有 U1 / U2 接口 (无此接口无法进行网络通信)

2.连接通信线(有a和b两种方法):

a.室外机:从室外机U1/U2接口,连接通信线(网线或485通信线),至预留的空调控制器处,以备后续使用。 b.室内机:从室内机U1/U2接口,连接通信线(网线或485通信线),至预留的空调控制器处,以备后续使用。

3.预留电源:本产品在预留的空调控制器处需要有电源供电,
(插座或零火线均可)。

4.线控器:线控器分为86型和120型两种,如下图所示。

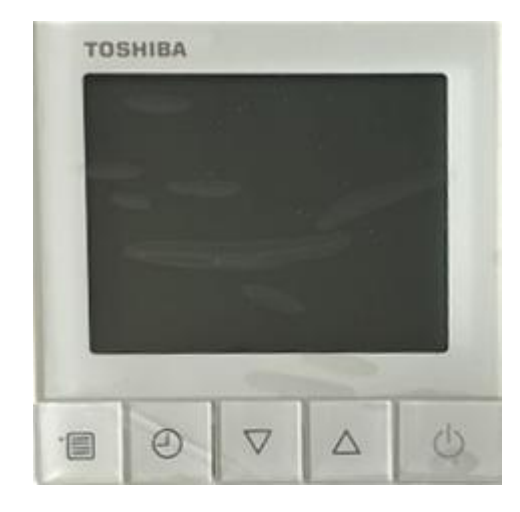

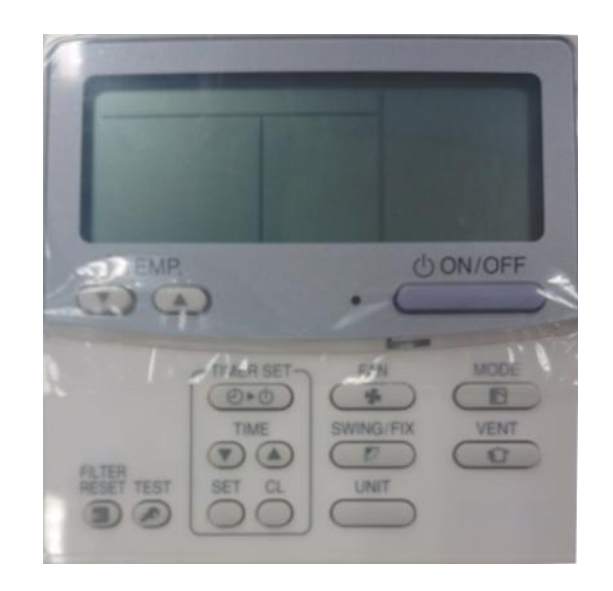

86型

120型

### 调试人员需携带120型线控器到现场进行调试。如现场安装的86型线控器, 调试人员需用120型线控器逐个替换,进行调试后再换回。

### 中央空调智能控制终端支持空调型号列表

| 品牌    | 类别                | 系列                        | 外机                              | 类别 | 系列        | 外机                                     |
|-------|-------------------|---------------------------|---------------------------------|----|-----------|----------------------------------------|
| 大金 商用 |                   | VRV 3系列                   | RHXYQ*SY1                       |    | LMXS      | LMXS*ABV/LMXS*ABY                      |
|       |                   | VRV D系列                   | RHXYQ*BA                        |    | 家用VRV-P   | RPZQ*AAV/RPZQ*AAY/RPQ*ABY/RJLQ*<br>AAV |
|       |                   | VRV X系列                   | RUXYQ*AB                        |    | 家用VRV-N   | RQZQ*AAVN/RQZQ*ABYN                    |
|       |                   | VRV X7系列                  | RUXYQ*BA                        |    | 家用VRV-S   | RJQ*ABV/RJQ*ABY                        |
|       |                   | VRV A系列                   | RHXYQ8BAE                       |    |           |                                        |
|       | 尚用                | VRV C系列                   | 家用<br>RHXYQ8BAN                 |    |           |                                        |
|       |                   | VRV ∑系列                   | RHXYQ8BAH                       |    |           |                                        |
|       |                   | <b>VRV Q系列</b>            | RHXYQ*QY1                       |    |           |                                        |
|       |                   | SKY AIR变频多联系列             | RSQ200BAY                       |    |           |                                        |
|       |                   | VRV-CMSa                  | RZP250SY1/RHXY*SY1              |    |           |                                        |
| 日立    | 日立中央空调均可控制(单管制空调) |                           |                                 |    |           |                                        |
| 东芝    | 商用                | SMMS                      | MAP*HT8-C/AP*HT8-<br>C/MH*HC8-C | 家用 | MINI-SMMS | MAP*HT-C                               |
| 三菱重工  | 商用                | KX6-Q FDC*KXE6Q/FDC*KXE6G |                                 | 家用 | KX6       | FDC*KXEN6/FDC*KXEN6J                   |
|       |                   |                           |                                 |    |           | FDC*KXE6/FDC*KXE6G                     |
| 三菱电机  | 商用                |                           | PUHY-P*YHC-A                    | 家用 | 菱睿        | PUMY-P*VHMC-S/PUMY-P*YHMC-C,别墅         |
|       |                   |                           |                                 |    | 菱耀        | MXZ-*A*VA-S,分歧箱                        |

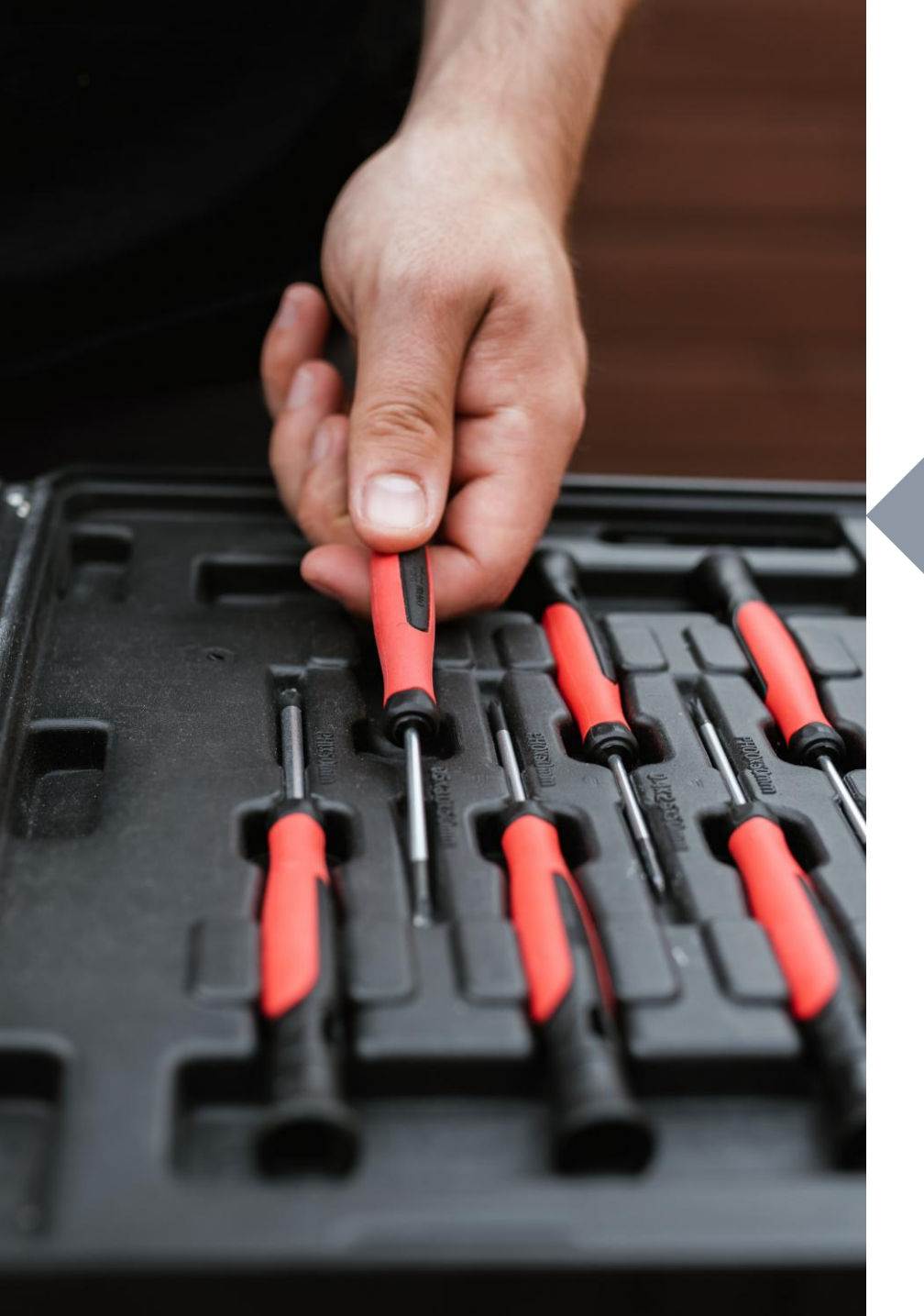

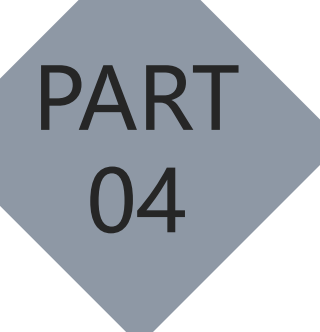

### 设备的安装及调试

- 设备的调试
- ◆ 设备组网
- ◆ 场景设置

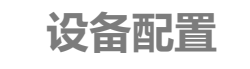

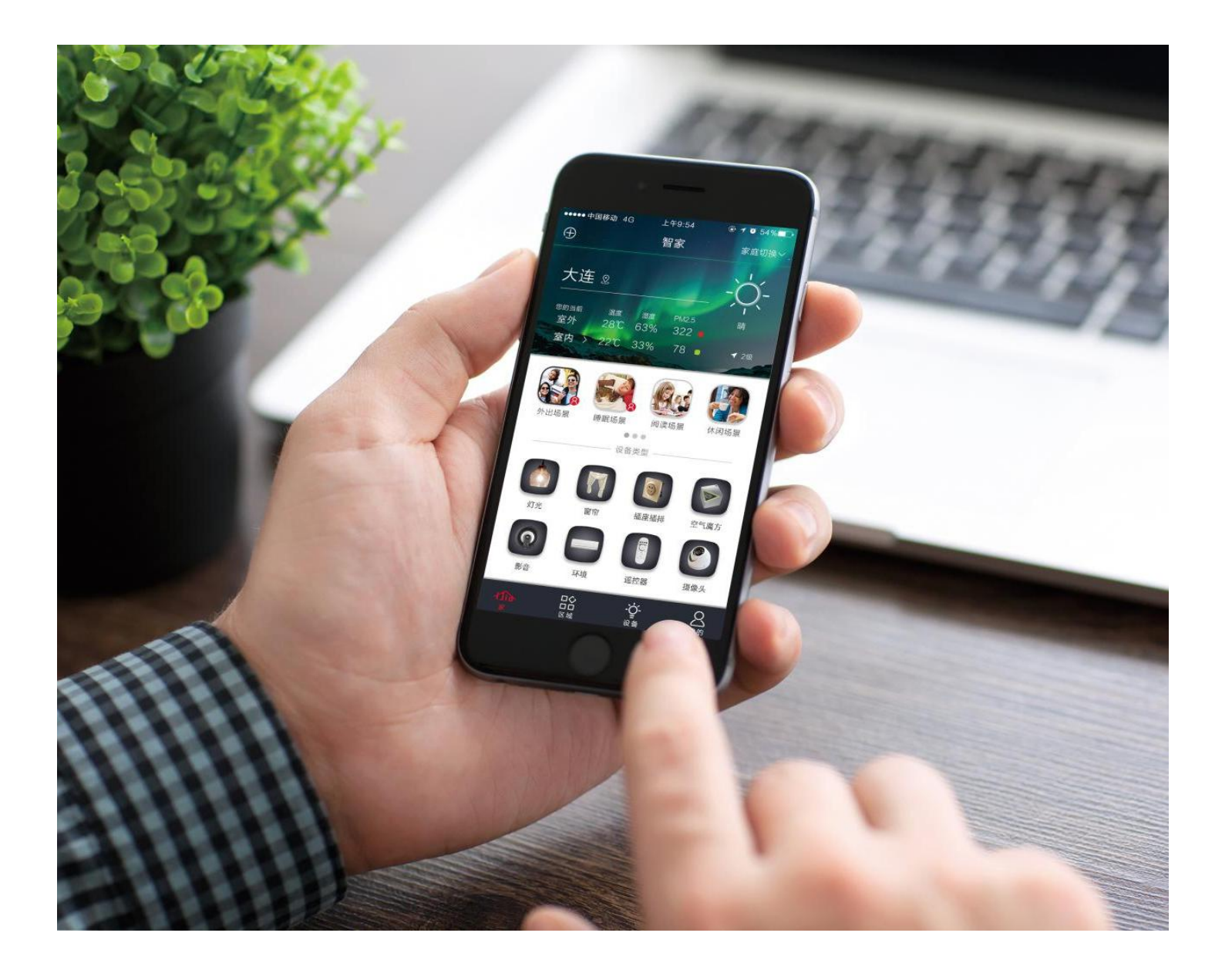

智家APP是Deantron智能家居的 移动端软件应用平台,通过智家APP, 用户可实现对iNod系列智能家居产品 的远程控制,一键场景等功能,其涵 盖智能照明、智能环境、智能影音、 能源管理、安防监控五大系统,能全 面满足用户的操控需求。

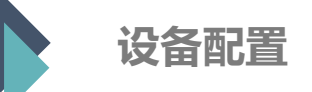

### 下载、注册并登陆智家APP: 扫描二维码下载智家APP, 注册并登陆至首页

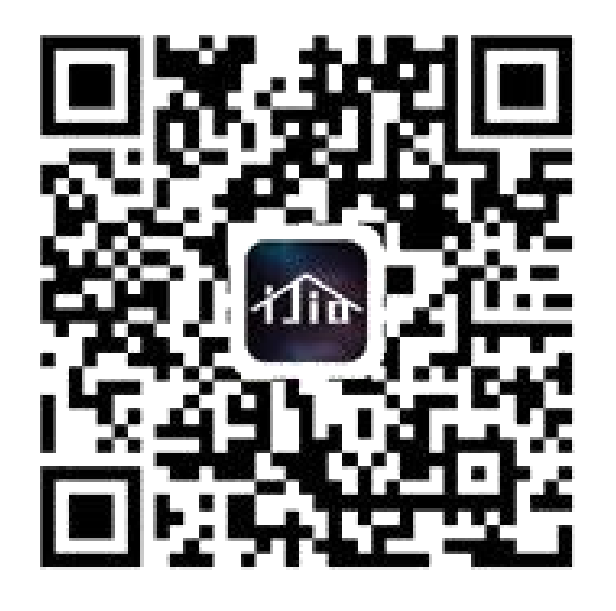

下载APP

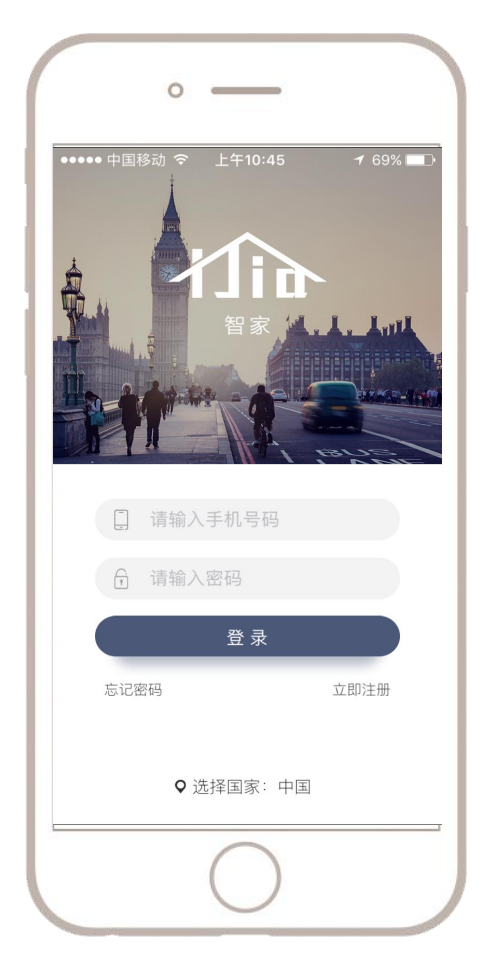

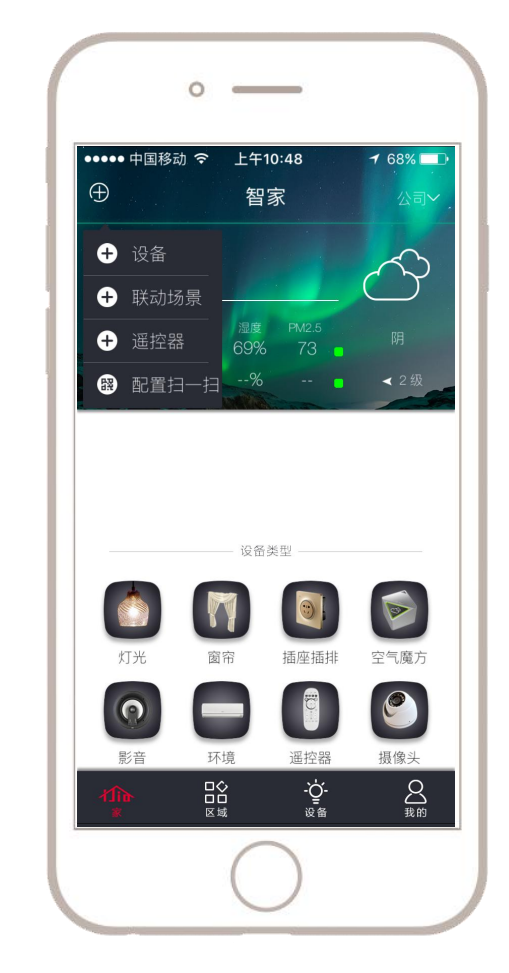

注册并登陆

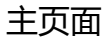

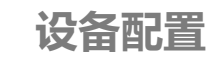

添加空气盒子或空气魔方

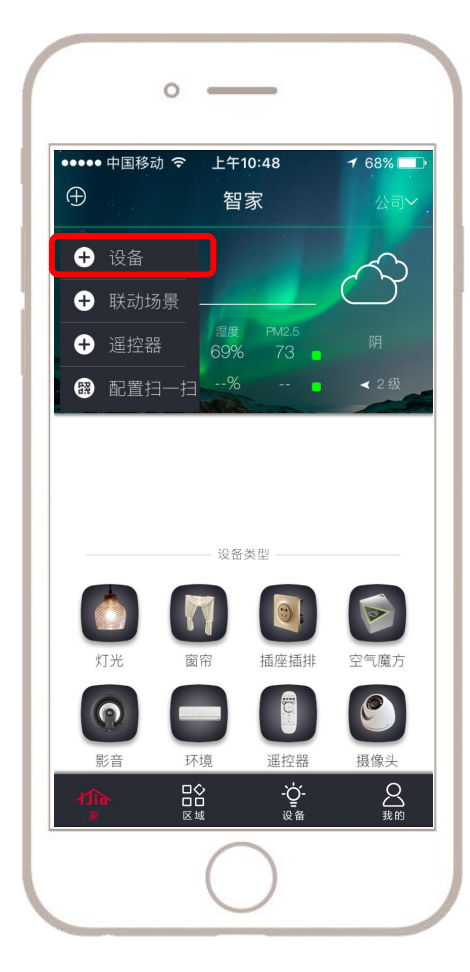

添加设备

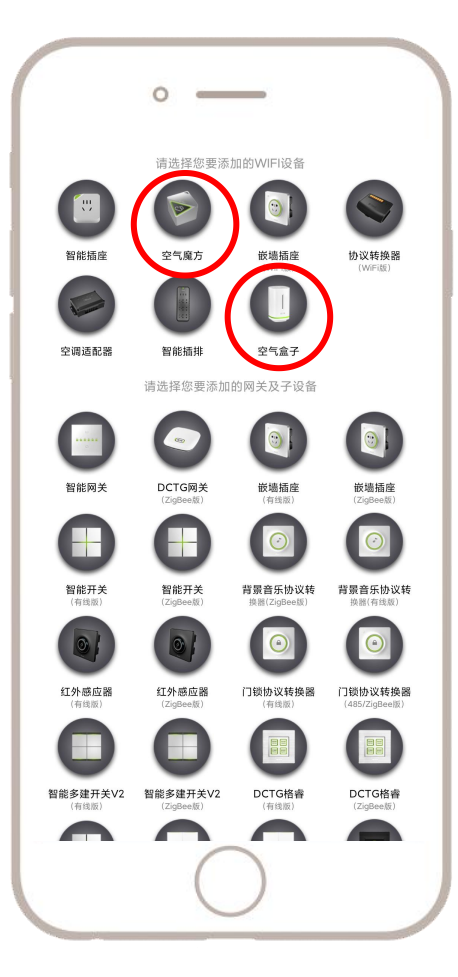

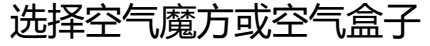

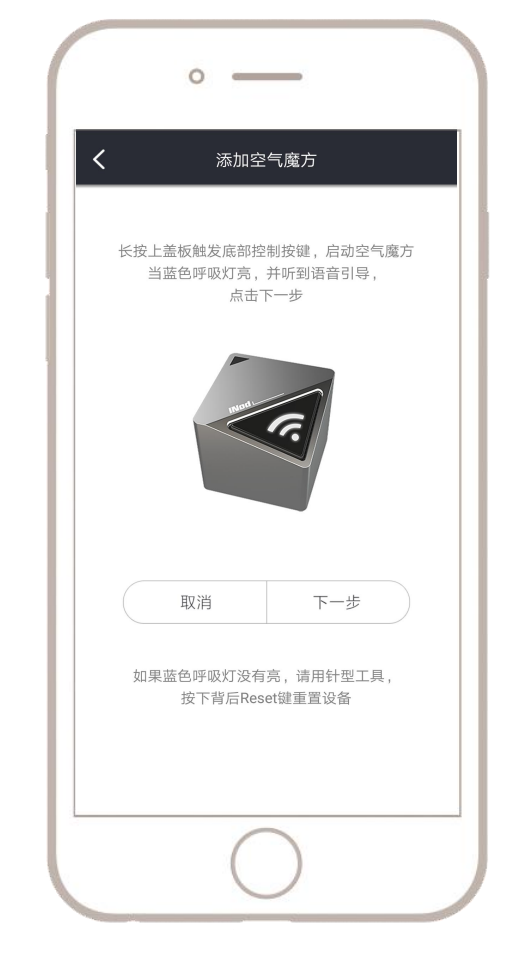

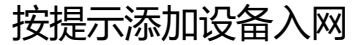

### 添加中央空调智能控制终端

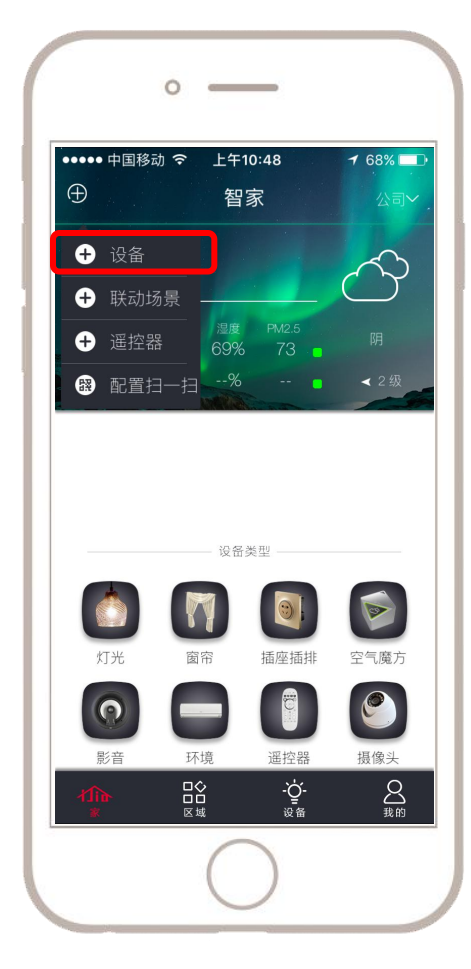

添加设备

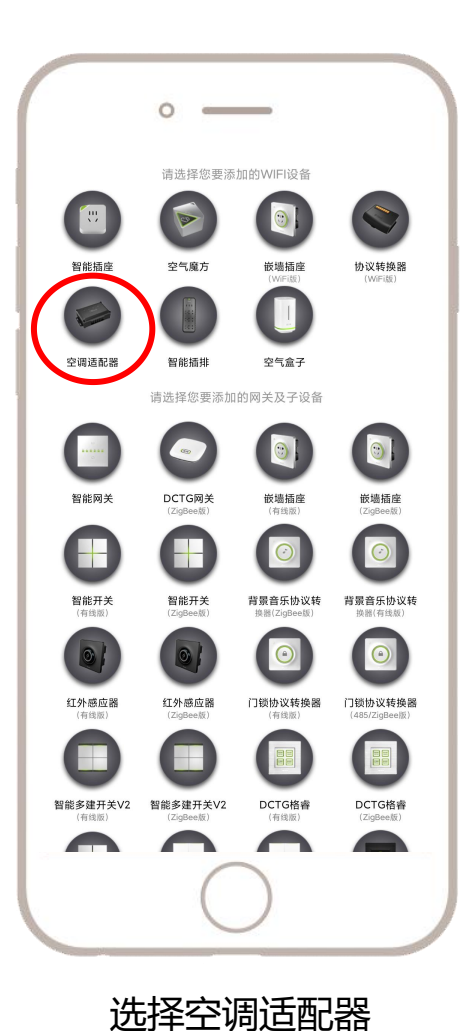

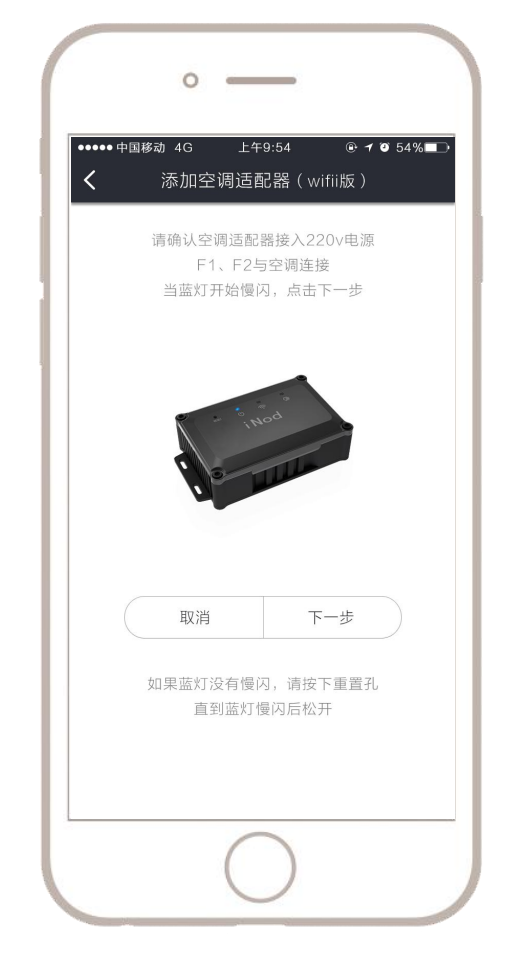

按提示进行操作

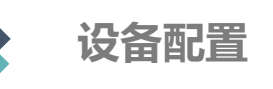

配置大金空调

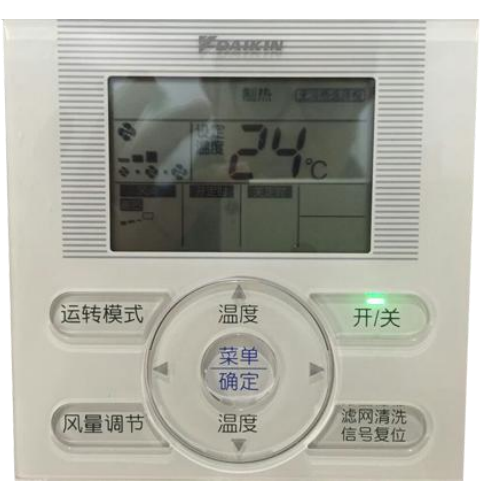

第一步:同时长按"风量调节"与"滤网清洗" 两个按键,面板将显示下图画面

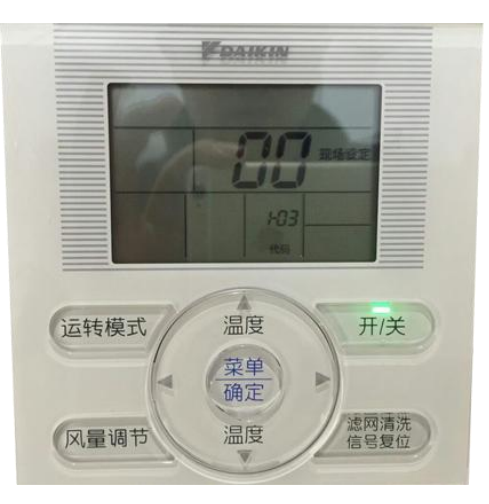

注意:显示00说明网络中有空调适配器或 其他通讯设备连接,如未显示00,请检查 空调适配器接线情况。

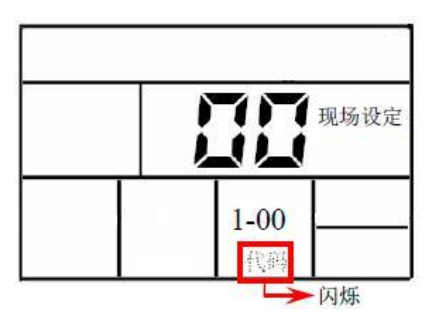

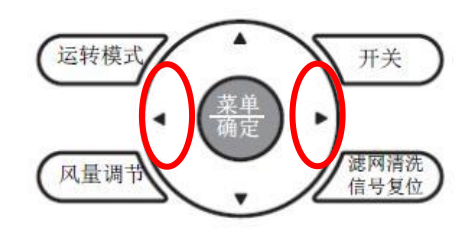

第二步:此时代码闪烁,通过左右按键设 置空调地址编号,请设置第一个空调地址 为1-00。(范围为1-00~4-15,1-00代表 地址1,2-00代表地址17)

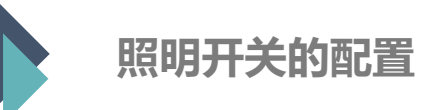

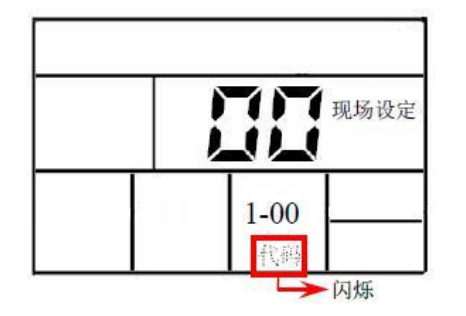

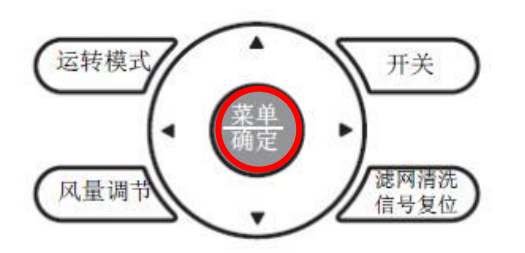

第三步:按下"菜单/确定"键,代码不闪 烁,地址编辑完成,如果需要更改设定的 地址,请在此画面再次按下"菜单/确定" 键,恢复到编辑状态。

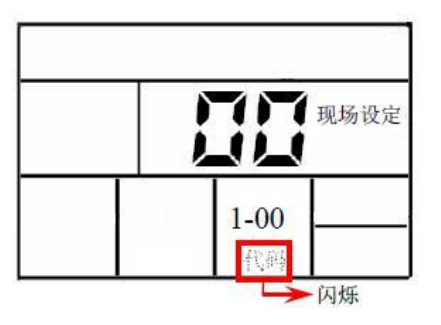

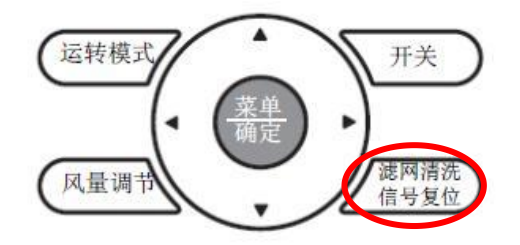

第四步:按下"滤网清洗信号复位"键, 恢复到初始状态,设定完成。 (其它设置请参考大金空调使用说明书)

#### 第二台控制面板设置步骤:

重复上述1-4步骤, 第二步需将空调地址设置为1-01 以此类推, 第64台控制面板地址值设置为4-15

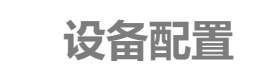

配置大金空调

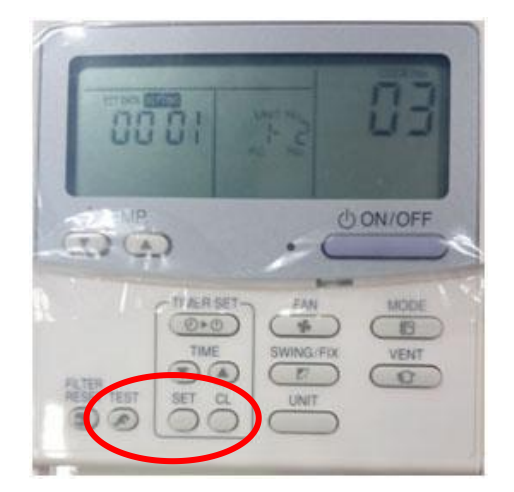

第一步:长按TEST + SET +CL 直到屏幕 有显示时内容抬手

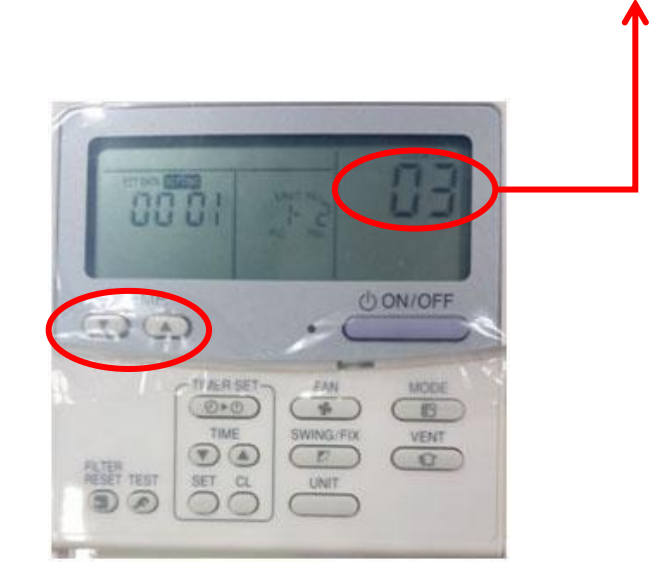

CODE No

第二步: 按面板上TEMP 上下箭头CODE No 修改为3

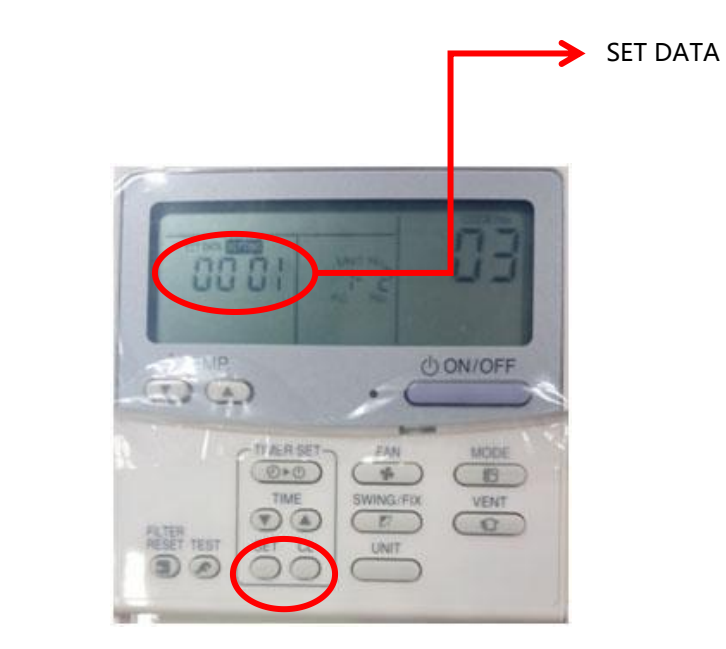

第三步: 按面板上TIME上下箭头修改 SET DATA, 第一台控制面板 设置为00 01 (SET DATA的修改范围为1-64,此码与手机APP的设置一致)

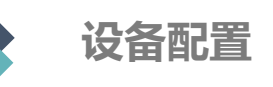

### 配置大金空调

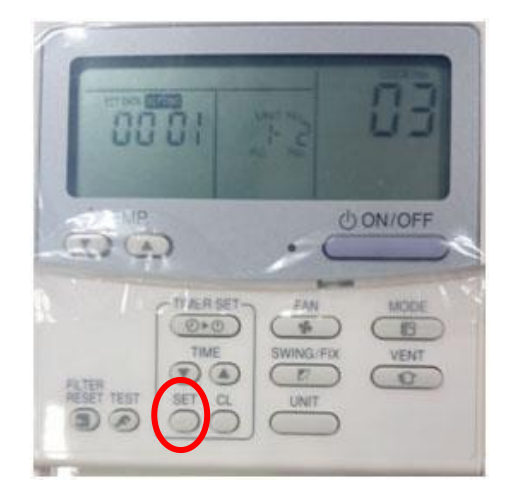

第四步:长按SET保存

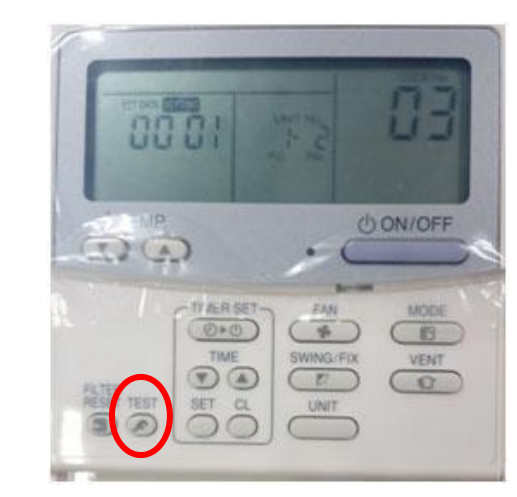

#### 第五步:再次长按TEST退出

#### 第二台控制面板设置步骤:

重复上述1-5步骤, 第三步需将SET DATA值设置为00 02 以此类推, 第64台控制面板SET DATA值设置为00 64

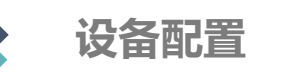

### **红外遥控功能的配置**,注意:只有wifi版嵌墙插座和红外版便携插座具有红外遥控功能.

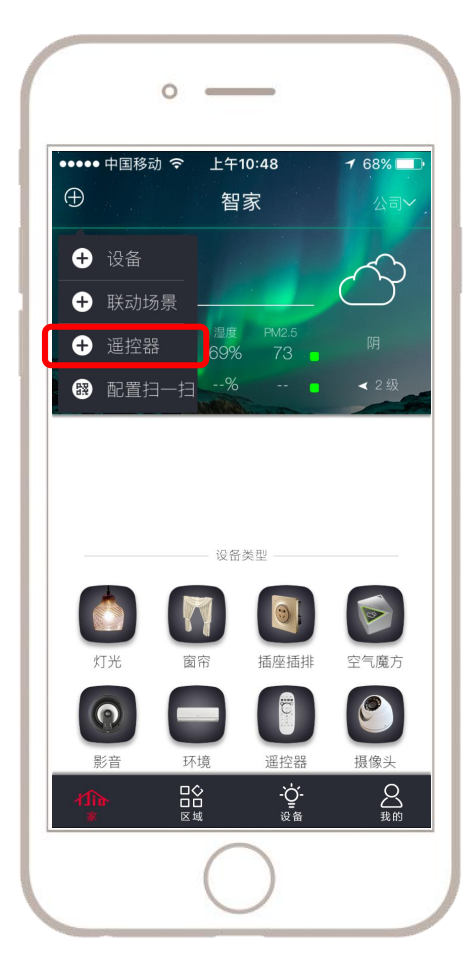

主界面中选择添加遥控器

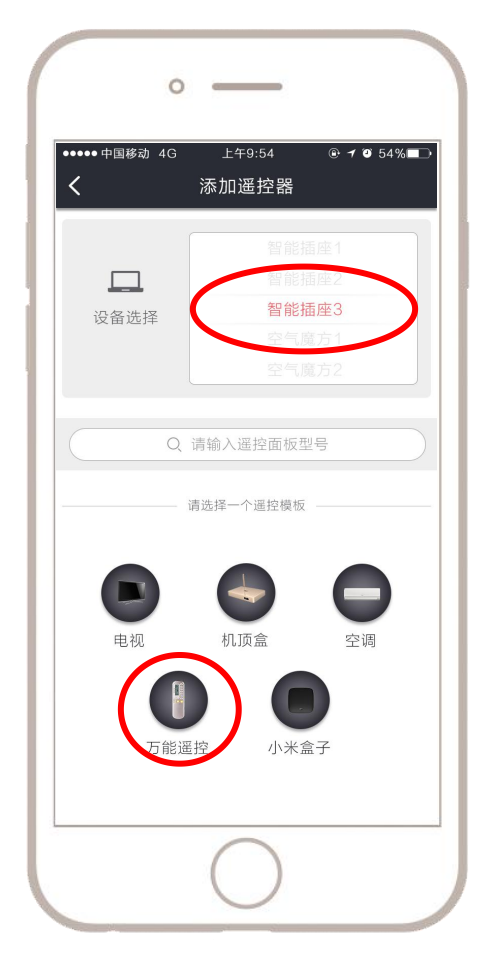

选择适合的遥控器面板

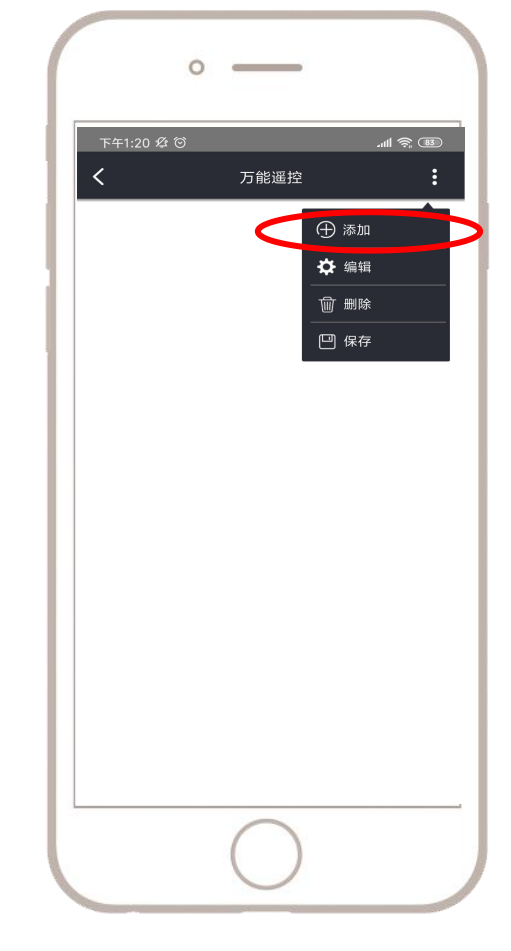

点击添加按键

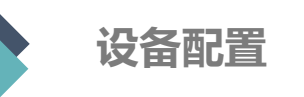

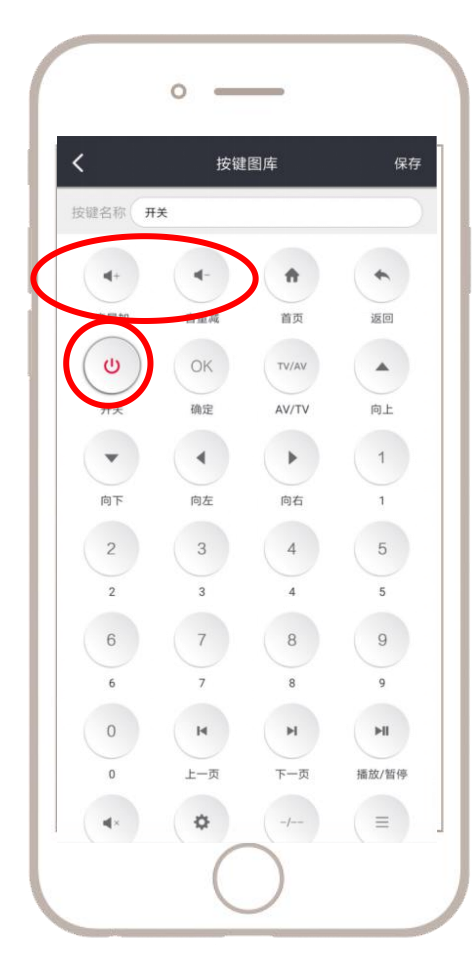

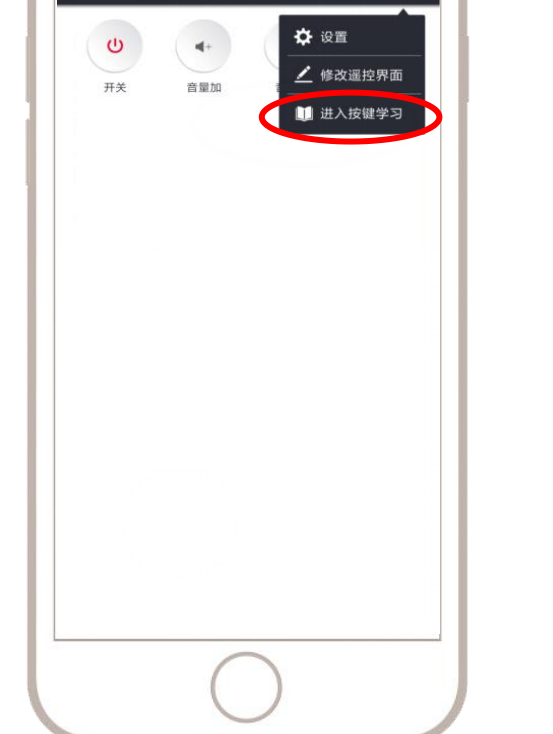

0 \_\_\_\_

万能遥控

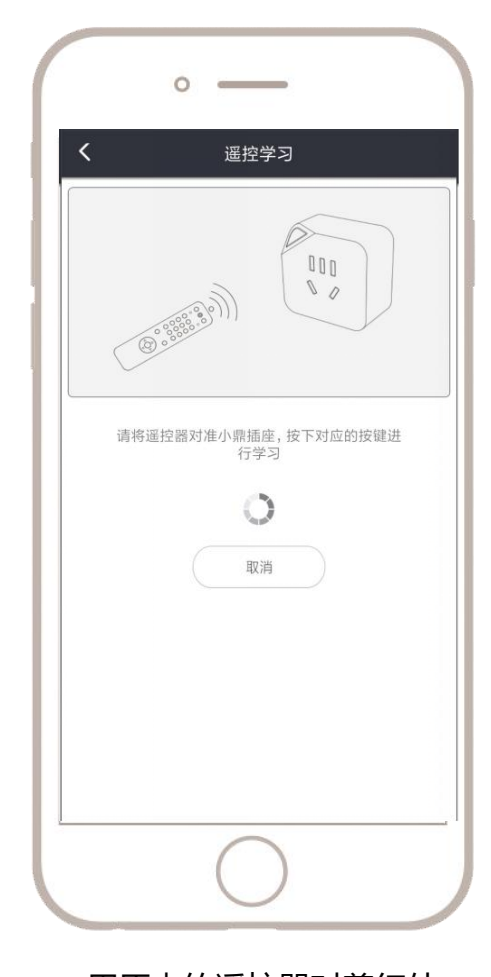

主界面中选择添加遥控器

选择适合的遥控器面板

用原来的遥控器对着红外 设备按想要学习的按键

### 选择需要使用的遥控器,在遥控器界面进行红外遥控操作。

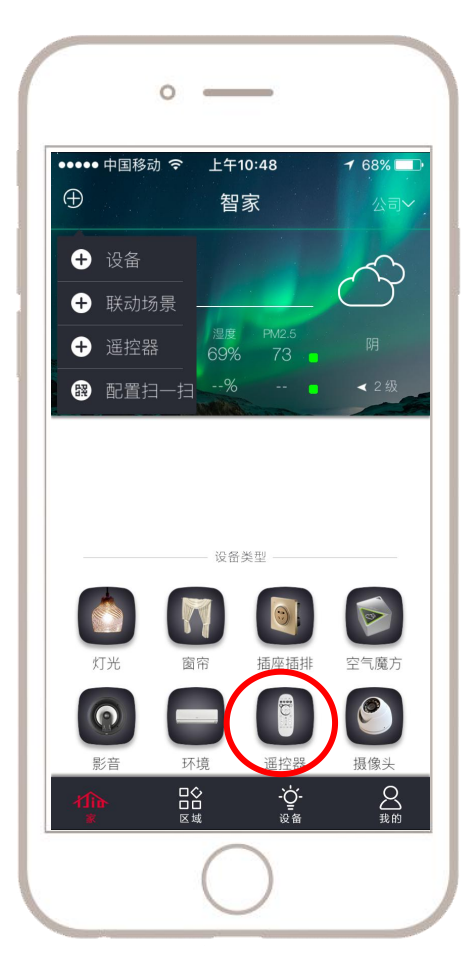

主界面中选择遥控器

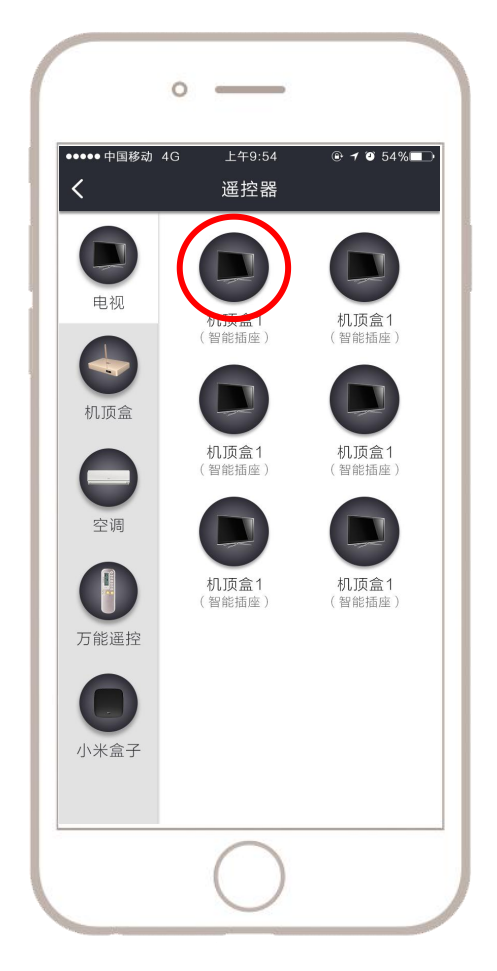

选择之前设置好的遥控器

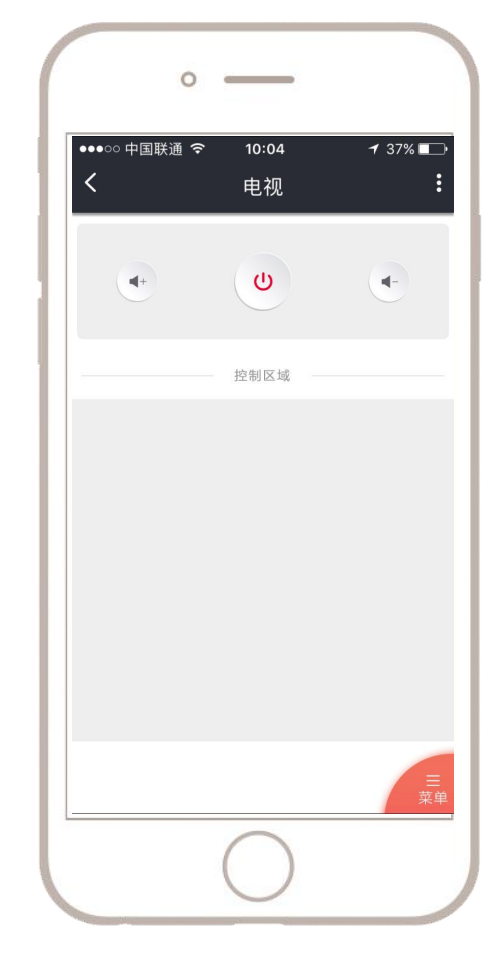

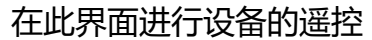

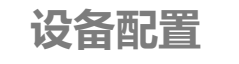

### **配置自动场景**,自动场景可设定达到某个条件时(例如光照小于500lux时,有人经过时等),照明设备自动开启/关闭。 把开关的操作设置为执行任务,把其他设备设置为触发条件。

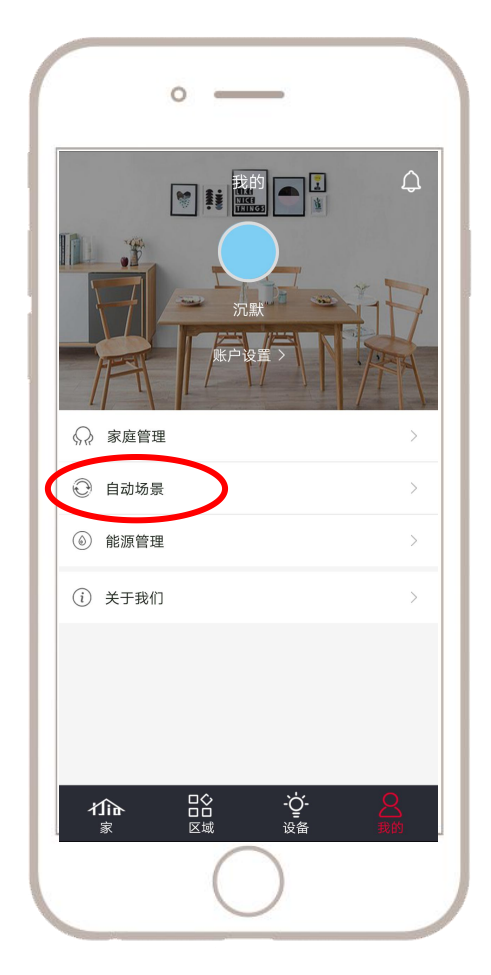

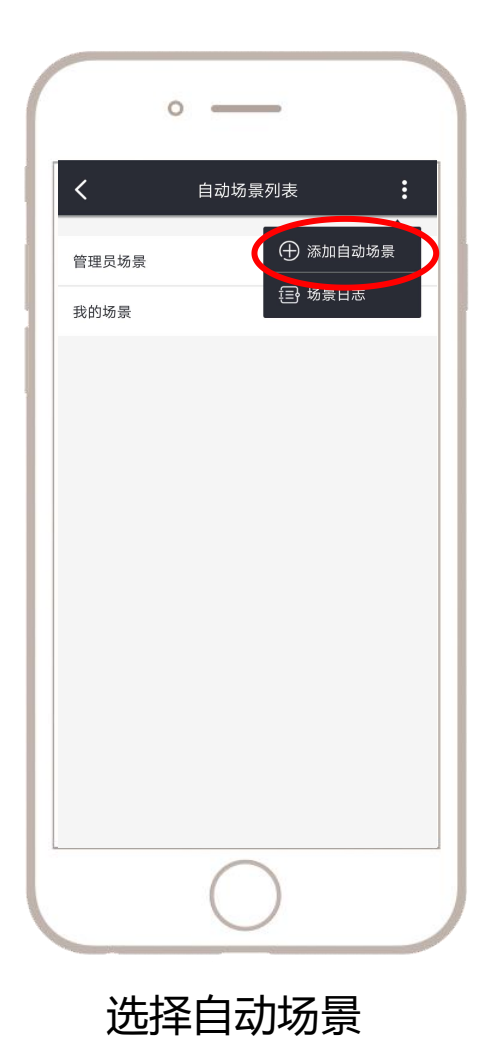

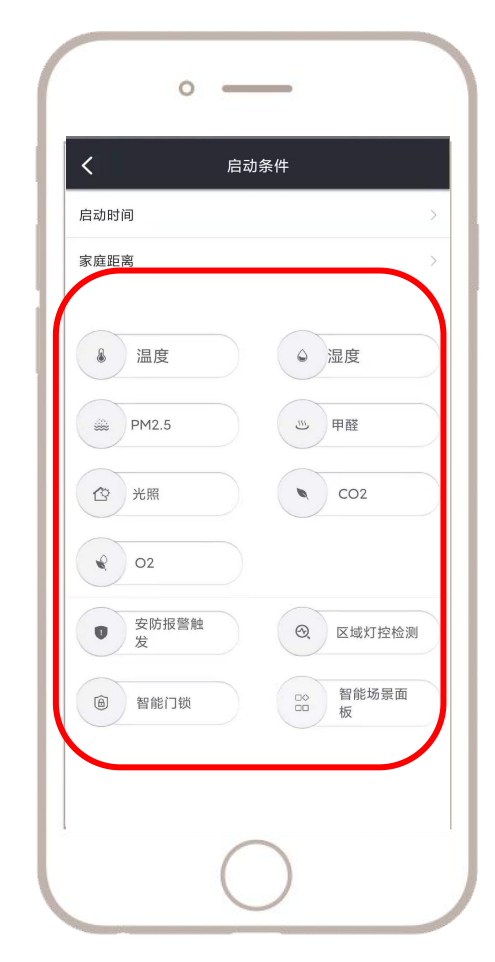

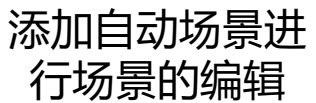

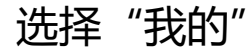

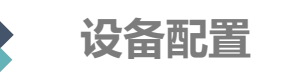

### 配置联动场景, 联动场景可以让用户通过APP一键控制多个不同的家居设备。

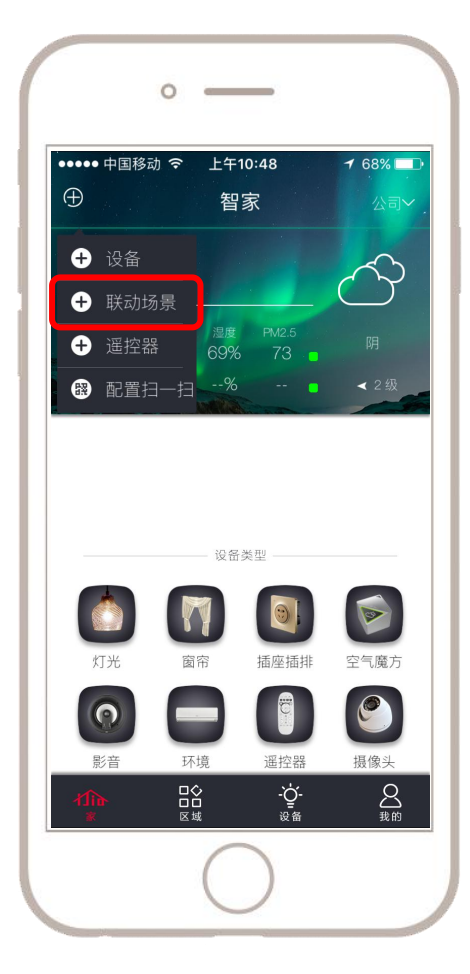

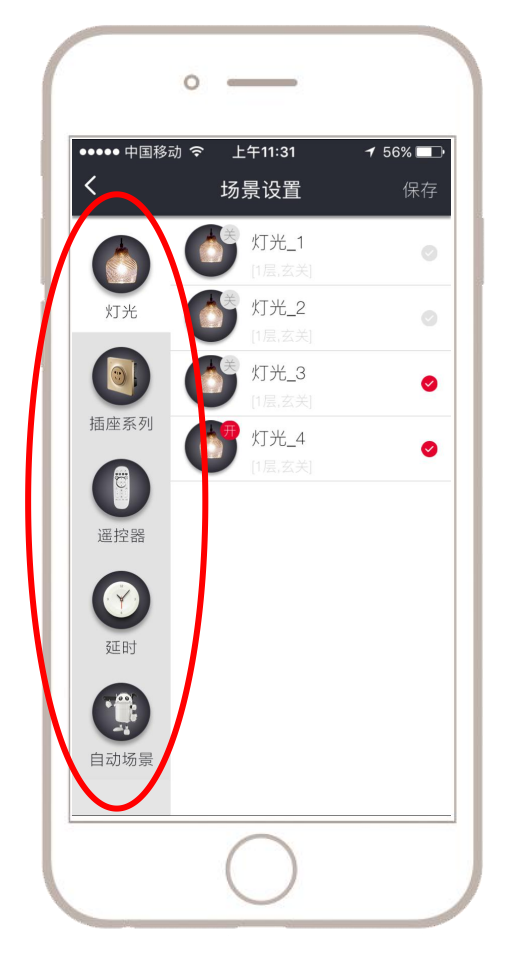

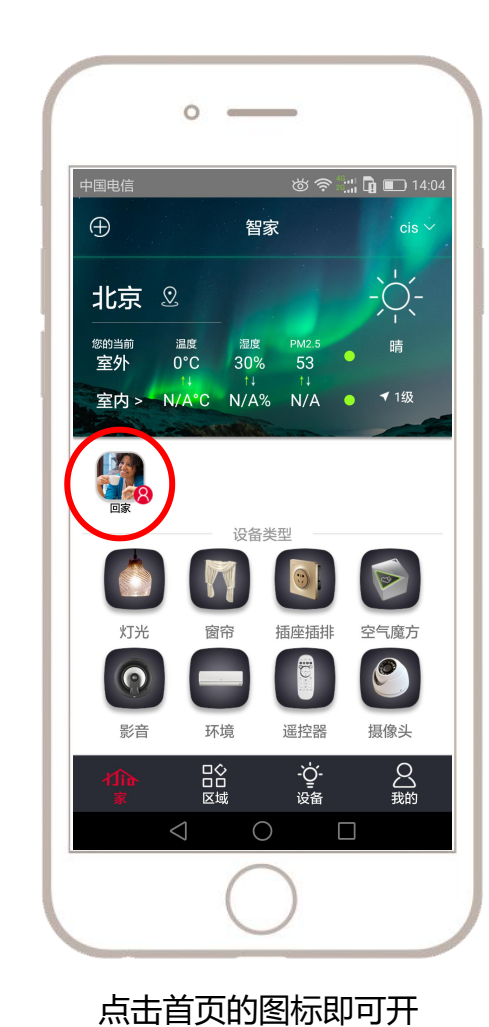

启场景

选择联动场景

添加不同设备

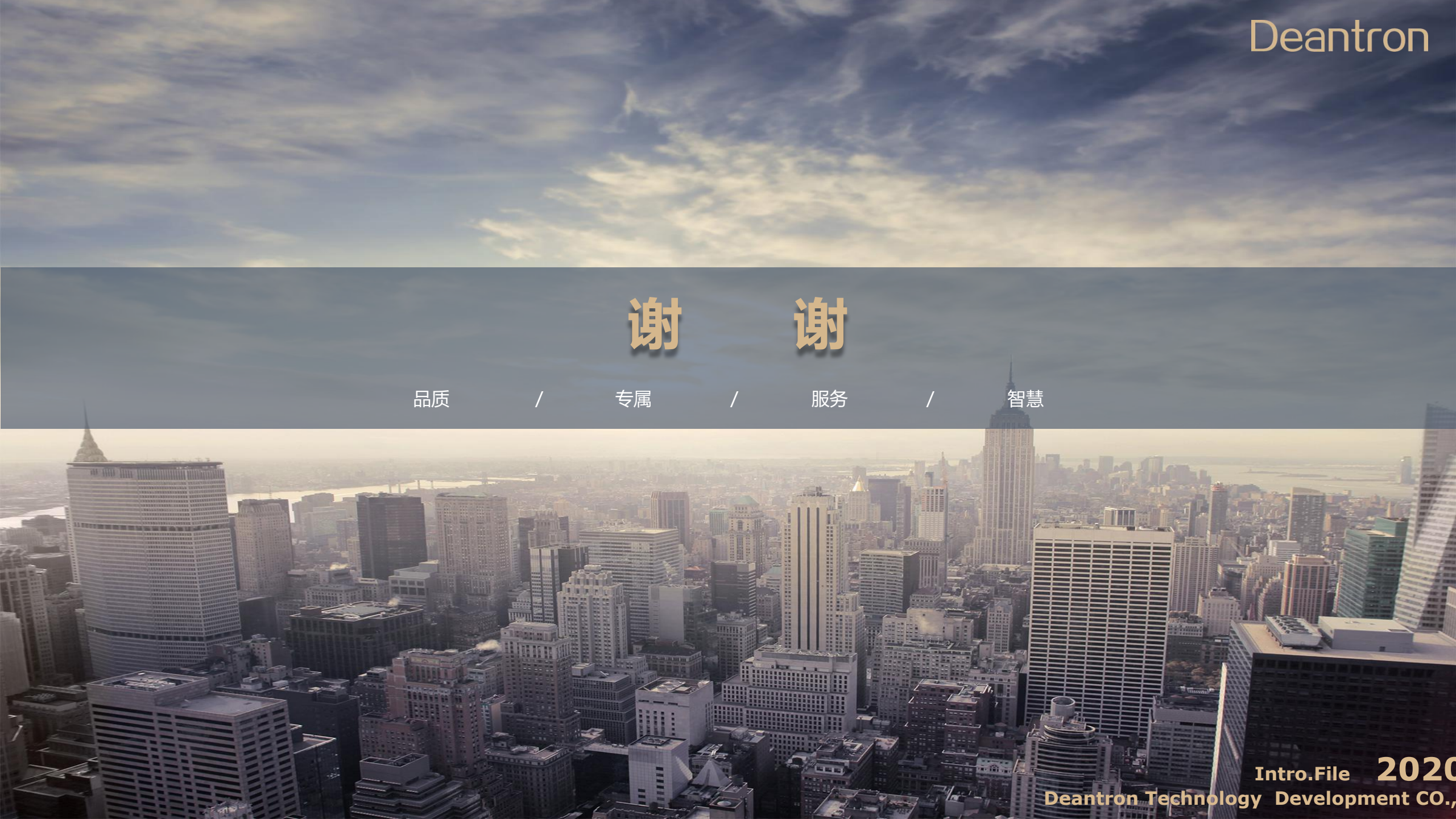